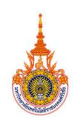

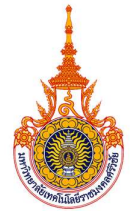

# แบบสรุปองค์ความรู้ (KNOWLEDGE CONCLUDE) สำนักส่งเสริมวิชาการและงานทะเบียน มหาวิทยาลัยเทคโนโลยีราชมงคลศรีวิชัย ประจำปีการศึกษา 2562 (1 มิถุนายน พ.ศ. 2562 - 31 พฤษภาคม พ.ศ. 2563)

- เป้าหมาย : ได้แนวปฏิบัติที่ดีในการดำเนินงานถอนรายวิชาบันทึกสัญลักษณ์ W และการตรวจสอบคุณวุฒิจาก สถานศึกษาเดิมของนักศึกษาใหม่
- ขอบเขต : ผู้ปฏิบัติงานมีความรู้และความเข้าใจขั้นตอนการดำเนินงานและสามารถปรับปรุงวิธีการดำเนินงาน การตรวจสอบในแสดงผลการศึกษาจากสถานศึกษาเดิมของนักศึกษาใหม่ และการถอนรายวิชา บันทึกสัญลักษณ์ W ให้มีความถูกต้องและรวดเร็วขึ้น

**ผู้นำการเสวนา :** นางสาวอุมาภรณ์ กรีโส

**ผู้บันทึกการเสวนา :** นางนพรัตน์ สถิตวรรธนะ

# ผู้ร่วมแลกเปลี่ยนเรียนรู้ :

| ลำดับ | ชื่อ – สกุล              | หน่วยงาน              |
|-------|--------------------------|-----------------------|
| 1.    | นางกิตติยา กาฬสินธุ์     | งานทะเบียนและประมวลผล |
| 2.    | นางสาวปัญชนันท์ เลาหสกุล | งานทะเบียนและประมวลผล |
| 3.    | นางวนิดา อีซอ            | งานทะเบียนและประมวลผล |
| 4.    | นางสาวชนาพร นวลนิ่ม      | งานทะเบียนและประมวลผล |

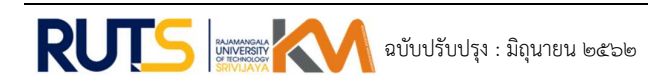

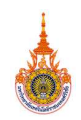

**ประเด็นปัญหา :** ขั้นตอนการดำเนินงานคัดแยกใบแสดงผลการศึกษา เพื่อตรวจสอบวุฒิการศึกษาจาก สถานศึกษาเดิมของนักศึกษาใหม่ และการปรับปรุงการดำเนินงานถอนรายวิชาบันทึกสัญลักษณ์ W

**ความรู้ที่ชัดแจ้ง (EK : Explicit Knowledge) :** *(เอกสาร, สื่อ, กฏ, ระเบียบ, วิธีการปฏิบัติ, ระบบ, ขั้นตอน*) ขั้นตอนการปฏิบัติงานการตรวจสอบคุณวุฒิการศึกษาจากสถานศึกษาเดิมของนักศึกษาใหม่

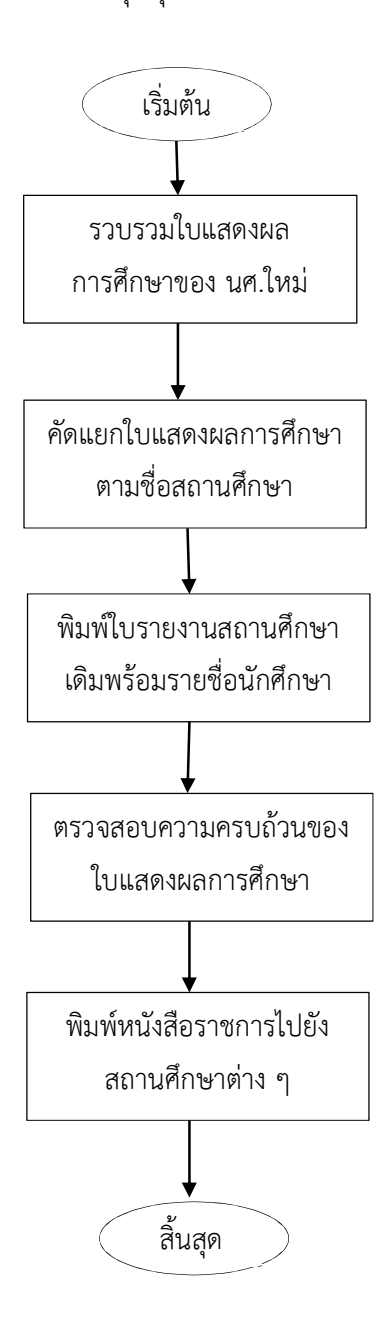

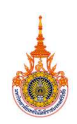

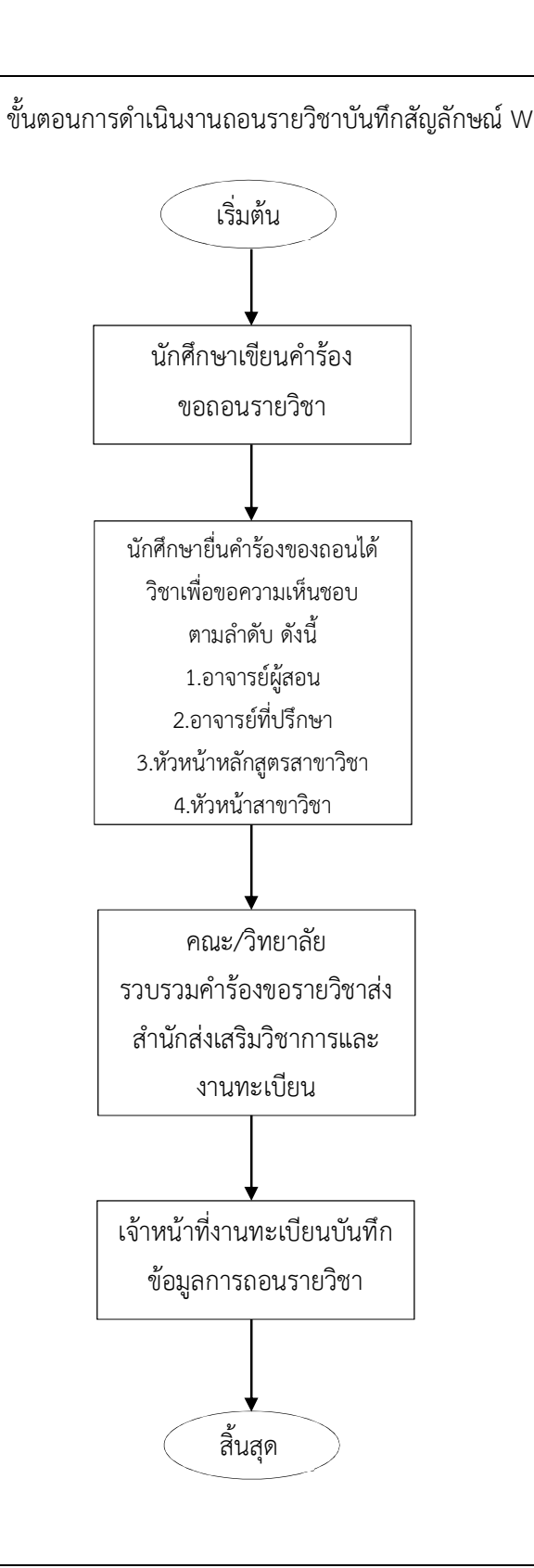

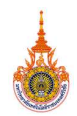

### ความรู้ที่ฝังอยู่ในคน (TK : Tacit Knowledge) : (ทักษะ, ประสบการณ์, ความคิด, พรสวรรค์)

 การตรวจสอบคุณวุฒิจากสถานศึกษาเดิมของนักศึกษาใหม่ ขั้นตอนการคัดแยกใบแสดงผล การศึกษาตามสถาบันเดิมของนักศึกษาใหม่ เป็นขั้นตอนที่ใช้เวลานานที่สุดของกระบวนการตรวจสอบเอกสาร ทางการศึกษา และมักจะเกิดความผิดพลาดในขั้นตอนการคัดแยกใบแสดงผลการศึกษาบ่อยครั้ง นอกจาก ปัญหาการคัดแยกเอกสาร ขั้นตอนการจัดทำหนังสือไปยังสถานศึกษาเดิมเพื่อจัดส่งใบแสดงผลการศึกษาใน สถาบันเดิมตรวจสอบ ก็ต้องใช้เวลาเช่นกัน จึงมีแนวคิดในการปรับปรุงวิธีการคัดแยกใบแสดงผลการศึกษา และการจัดทำหนังสือราชการที่ลดระยะเวลาและมีความถูกต้อง

2. การถอนรายวิชาบันทึกสัญลักษณ์ w ขั้นตอนการนำใบคำร้องเพื่อให้อาจารย์ผู้สอน อาจารย์ที่ ปรึกษา หัวหน้าสาขาและหัวหน้าหลักสูตร เป็นขั้นตอนที่ทำให้นักศึกษาใช้เวลาในการตามหาอาจารย์ผู้ที่ เกี่ยวข้อง และอาจารย์ต้องมีภาระในการลงนามให้ความเห็นชอบเอกสารการถอนรายวิชาเป็นจำนวนมาก และ ปัญหานักศึกษาการทำเอกสารการถอนรายวิชาสูญหายก่อนส่งถึงงานทะเบียนๆ รวมทั้งขั้นตอนการบันทึกผล การถอนรายวิชาของเจ้าหน้าที่ที่มักจะเกิดความผิดพลาดบ่อยครั้ง จึงมีแนวคิดในการปรับปรุงวิธีการ ดำเนินงานการยื่นคำร้องขอถอนรายวิชาของนักศึกษา การให้ความเห็นชอบการถอนรายวิชาของอาจารย์ที่ เกี่ยวข้อง และการบันทึกผลการถอนรายวิชาของเจ้าหน้าที่

#### แนวปฏิบัติที่ดี :

 แนวปฏิบัติที่ดีการตรวจสอบคุณวุฒิการศึกษาจากสถานศึกษาเดิมของนักศึกษาใหม่ พัฒนาระบบ ตรวจสอบคุณวุฒิการศึกษาจากสถานศึกษาเดิมของนักศึกษาใหม่ โดยใช้ศักยภาพของระบบสารสนเทศเข้ามา ช่วยในเพิ่มประสิทธิภาพในการดำเนินการคัดแยกใบแสดงผลการศึกษาและการจัดทำหนังสือราชการเพื่อส่ง เอกสารใบแสดงผลการศึกษาไปยังสถานศึกษาเดิมในการตรวจสอบคุณวุฒิ

| ตรวจสอบวุฒิ          |                                                           |               |
|----------------------|-----------------------------------------------------------|---------------|
| รายงานต่างๆเกี่ยวกับ | มการตรวจสอบวุฒิการศึกษา                                   |               |
|                      | SQL โพลดข้อมูลสถานศึกษาเดิมเพื่อตรวจสอบวุฒิการศึกษา       | สร้างไฟล์ SQL |
|                      | SQL โพลดผลการตรวจสอบวุฒิการศึกษา                          | สร้างไฟล์ SQL |
|                      | 1. แบบฟอร์มตรวจสอบวุฒิการศึกษา                            | Download      |
|                      | 2. หนังสือส่งไปยังสถานศึกษาเดิมเพื่อขอดรวจสอบวุฒิการศึกษา | Download      |
|                      | 3. ใบน่าส่งไปรษณีย์                                       | Download      |
|                      | 4. ที่อยู่โรงเรียน                                        | Download      |
|                      | รายชื่อนศ.ไม่ส่งรบ.สถานศึกษาเดิม Excel                    | Download      |
| Transcript           |                                                           |               |
| เลือกวันที่ 🗸        |                                                           |               |
| เลือกโรงเรียน        | ×                                                         |               |
| ระบุศาค้น รหัสนักศึก | ษา ชื่อ สกุล คณะ สาขา ห้องเรียน                           |               |

## รูปที่ 1 หน้าการดาวน์โหลดข้อมูลที่ใช้ในการดำเนินงาน

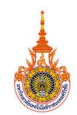

| - | ลือกโรงเรียน                                        | *      |                 |
|---|-----------------------------------------------------|--------|-----------------|
| [ | ุกระบี่] [2]วิทยาสัยการอาชีพอ่าวลึก                 | 1119-1 | ก เราะเท-เมยนมณ |
| [ | ักระบี่] [30]วิทยาลัยเทคนิคกระบี่                   |        |                 |
| 1 | ักระบี่] [1]โรงเรียนกาญจนาภิเษกวิทยาลัย กระบี่      |        |                 |
| 1 | กระบี่] [1]โรงเรียนคลองท่อมราษฎร์รังสรรค์           |        |                 |
| 1 | ักระบี] [1]โรงเรียนคลองพนสฤษดิ์พิทยา                |        |                 |
| 1 | กระบี่] [1]โรงเรียนคลองยางประชานุสรณ์               |        |                 |
| 1 | ักระบี่] [1]โรงเรียนประทีปธรรมมูลนิธิ               |        |                 |
| 1 | ักระบี่] [1]โรงเรียนปลายพระยาวิทยาคม                |        |                 |
| [ | ักระบี่] [2]โรงเรียนสินปุนคุณวิชญ์                  |        |                 |
| 1 | ักระบี่] [1]โรงเรียนหนองทะเฉวิทยา                   |        |                 |
| [ | ักระบี] [1]โรงเรียนอ่าวลึกประชาสรรค์                |        |                 |
| 1 | ักระบี่] [1]โรงเรียนฮามาตย์พานิชนุกูล               |        |                 |
| [ | ักระบี่] [1]โรงเรียนเมืองกระบึ                      |        |                 |
| 1 | ักระบี] [2]โรงเรียนเหนือคลองประชาบำรุง              |        |                 |
| [ | ักรุงเทพมหานคร] [1]กศน.เขตธนบุรี                    |        |                 |
| 1 | ักรุงเทพมหานคร] [1]มหาวิทยาลัยกรุงเทพ               |        |                 |
| [ | ักรุงเทพมหานคร] [2]มหาวิทยาลัยเกษตรศาสตร์           |        |                 |
| 1 | ักรุงเทพมหานคร] [2]มหาวิทยาลัยเทคโนโลยีมหานคร       |        |                 |
| [ | ักรุงเทพมหานคร] [1]วิทยาลัยเทคโนโลยีพณิชยการสุโขทัย | +      |                 |
| L | ลือกโรงเรียน                                        | ~      |                 |

# รูปที่ 2 เลือกโรงเรียนที่ต้องการพิมพ์ใบแสดงผลการศึกษา

| No. | Student ID.  | Name                    | Citizen ID.   | Mobile No. | School                        | PDF | Status |
|-----|--------------|-------------------------|---------------|------------|-------------------------------|-----|--------|
| 1   | 163205700002 | นางสาวกรรภิรมย์ แสงทอง  | 1819900306784 | 0972890215 | วิทยาลัยเทคนิคกระบี่ [กระบี่] |     |        |
| 2   | 163205090008 | นางสาวกิ่งดาว กิ่งเล็ก  | 1810100218874 | 0654097926 | วิทยาลัยเทคนิคกระบี่ [กระบี่] | ÷   |        |
| 3   | 163204170012 | นายจดุพร ทับทิมเทศ      | 1829900132719 | 0901707599 | วิทยาลัยเทคนิคกระบี่ [กระบี่] | Ť   |        |
| 4   | 163201020012 | นายจิรพัฒน์ แดงกุล      | 1819900301855 | 0812737595 | วิทยาลัยเทคนิคกระบี่ [กระบี่] |     |        |
| 5   | 163401040007 | นางสาวจุรีภรณ์ สกุลเล็ก | 1819900355131 | 0980392826 | วิทยาลัยเทคนิคกระบี่ [กระบี่] | -   |        |
| 6   | 163205110016 | นางสาวชญานิษฐ์ หลานน้อย | 1920700092927 | 0636277543 | วิทยาลัยเทคนิคกระบี่ [กระบี่] | ÷.  |        |
| 7   | 163205700080 | นางสาวชนัญดา ยิ้มแก้ว   | 1909802351938 | 0966988125 | วิทยาลัยเทคนิคกระบี่ [กระบี่] | -   |        |
| 8   | 163205110017 | นางสาวชนิกานด์ จิตโลหะ  | 1819900299371 | 0931895334 | วิทยาลัยเทคนิคกระบี่ [กระบี่] | -   |        |

รูปที่ 3 แสดงข้อมูลความครบถ้วนของใบแสดงผลการศึกษา

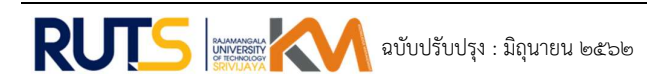

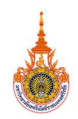

|         | _ /        | คลิก | เพื่อสร้างไฟล์ใบแสดงผลการศึกษา |  |
|---------|------------|------|--------------------------------|--|
| สร้างไฟ | ล์         |      |                                |  |
| No.     | Student II | D.   | Name                           |  |
| 1       | 162205700/ | 002  | มองสออดสะดิสมย์ แสงของ         |  |

รูปที่ 4 การสร้างไฟล์ใบแสดงผลการศึกษาตามรายชื่อสถานศึกษา

|       |                                     | คลิกเพื่อเ       | ดาวน์โหลดไฟล์ใบแสดงผลการศึ |
|-------|-------------------------------------|------------------|----------------------------|
| Downl | oad Pdf File โรงเรียน<br>Student ID | นบพิตำวิทยา      | Citizen II                 |
| 1     | 363403380001                        | นายชนาธิป ข่าแสง | 180080138                  |

รูปที่ 5 การดาวน์โหลดไฟล์ใบแสดงผลการศึกษาตามรายชื่อสถานศึกษา

| W BEINGER                                                                                                    | - Addapter                                                                                                    | Mater.                                                                                                    |                                                                                                    |                                                                                                    | <u>.</u>                                                                                                    |
|----------------------------------------------------------------------------------------------------|----------------------------------------------------------------------------------------------------|----------------------------------------------------------------------------------------------------|----------------------------------------------------------------------------------------------------|----------------------------------------------------------------------------------------------------|----------------------------------------------------------------------------------------------------|
| turning units                                                                                                    |                                                                                                    | Rep (12                                                                                                    |                                                                                                    | _                                                                                                    | S.A.                                                                                                    |
| Second States                                                                                                    | Ambicar II                                                                                                    | ******                                                                                                    | Arres (810)                                                                                                    |                                                                                                    |                                                                                                    |
| tafatubaii.xosion<br>infonda udatuba                                                                                                    | ENI.                                                                                                    | . Safe . 1                                                                                                    | And Dist.                                                                                                    | 1 PRV 1                                                                                                    | 10.                                                                                                    |
| into performante                                                                                                    | at a                                                                                                    | Sc. Secol                                                                                                    | <ul> <li>Kintga, S</li> <li>Karn Kinkand</li> </ul>                                                                                                    | ent.                                                                                                    |                                                                                                    |
|                                                                                                    | 14141                                                                                                    | Anaradar.                                                                                                    | 14                                                                                                    |                                                                                                    | 14.1                                                                                                    |
| industry and a state                                                                                                    | Andrews of                                                                                                    | 4.4                                                                                                    | have                                                                                                    | (partial)                                                                                                    | 111                                                                                                    |
| nes desident                                                                                                    | to a new street                                                                                                    | **                                                                                                    | 1.400                                                                                                    | 100                                                                                                    |                                                                                                    |
| the second t                                                                                                    | 11 To RECT AND AND AND AND AND AND AND AND AND AND                                                                                                    |                                                                                                    | 1.00                                                                                                    |                                                                                                    | 113                                                                                                    |
| tert ber                                                                                                    | 141 2 Million Road                                                                                                    |                                                                                                    |                                                                                                    | 211                                                                                                    |                                                                                                    |
| NOL ADDRESS (                                                                                                    | In a sum thinks                                                                                                    | ÷1 1                                                                                                    | C Policy Same                                                                                                    | and a lot                                                                                                    |                                                                                                    |
| the observations.                                                                                                    | (1) S total Abroach                                                                                                    | a., 1                                                                                                    |                                                                                                    | Augustan .                                                                                                    |                                                                                                    |
| tint maker                                                                                                    | in it may fee                                                                                                    |                                                                                                    | -                                                                                                    | La                                                                                                    |                                                                                                    |
| in andrasta                                                                                                    | The Contraction                                                                                                    |                                                                                                    |                                                                                                    | 12.21                                                                                                    |                                                                                                    |
| the second of a                                                                                                    | H Statester                                                                                                    | ad.                                                                                                    | Sens and                                                                                                    | 1. A. A. A. A. A. A. A. A. A. A. A. A. A.                                                                                                    | 12 2                                                                                                    |
| the horse and a set                                                                                                    | (1) There is a start                                                                                                    | et 13                                                                                                    | 100 20                                                                                                    |                                                                                                    |                                                                                                    |
| and address (                                                                                                    | 10 in later plant.                                                                                                    |                                                                                                    | 1.100                                                                                                    |                                                                                                    |                                                                                                    |
| and the second second                                                                                                    | 10 / Albert - Albert                                                                                                    |                                                                                                    | 2 400 mile                                                                                                    |                                                                                                    | 1813                                                                                                    |
| and advantables                                                                                                    | 221 > Josti orffrag                                                                                                    | 2. 11                                                                                                    | a sum total                                                                                                    | L                                                                                                    |                                                                                                    |
| DO strategy                                                                                                    | and in the state                                                                                                    | fight 1                                                                                                    | 1                                                                                                    | Townshield Street                                                                                                    |                                                                                                    |
| IL' LANGER                                                                                                    |                                                                                                    | the la                                                                                                    | 1.00                                                                                                    | Dela Bal                                                                                                    |                                                                                                    |
|                                                                                                    |                                                                                                    |                                                                                                    | 10.0                                                                                                    |                                                                                                    |                                                                                                    |
|                                                                                                    |                                                                                                    |                                                                                                    |                                                                                                    |                                                                                                    |                                                                                                    |
|                                                                                                    |                                                                                                    |                                                                                                    | (Jana                                                                                                    | Wan Art                                                                                                    | effe                                                                                                    |
|                                                                                                    | · • •12                                                                                                    | 102 _                                                                                                    | 7258                                                                                                    | and the second second                                                                                                    | effe                                                                                                    |
|                                                                                                    | . pi                                                                                                    | 103                                                                                                    | (1100<br>7258)<br>An                                                                                                    | and a second second                                                                                                    | eft                                                                                                    |
| a<br>teres                                                                                                    |                                                                                                    | 103                                                                                                    | 7258.<br>1211                                                                                                    | 4                                                                                                    | efb<br>14                                                                                                    |
| An<br>Looker res ratio<br>linear<br>and parameter                                                                                                    | NET                                                                                                    | 003                                                                                                    | 7258<br>1211<br>1 1 1011                                                                                                    | 4<br>been                                                                                                    | efb<br>ti                                                                                                    |
| an<br>Norm<br>Selection and add<br>Selection and add<br>Selection add<br>Selection add<br>Se                                                                                                    | 10. pt                                                                                                    | 103                                                                                                    | 7258                                                                                                    | A                                                                                                    | efb 12 max                                                                                                    |
| Bases<br>Second and a second and<br>second and a second and<br>second and a second and<br>second and a second and<br>second and a second and<br>and a second and a second and<br>a second and a second and<br>a second and a second and a<br>second and a second and a<br>second and a<br>second and a<br>second and a<br>second and a<br>second and a<br>second and a<br>second and a<br>second and a<br>second and a<br>second and a<br>second and a<br>second and a<br>second a<br>second a<br>s                                                                                                    | MD - Di                                                                                                    | 103<br>                                                                                                    | 7258                                                                                                    | d<br>terrester<br>terrester<br>terreste | eft und an                                                                                                    |
| An<br>Deduce or relief (<br>second specific<br>produce)<br>private<br>private<br>priva                                                                                                    |                                                                                                    | antination<br>enterioret<br>enterioret                                                                                                    | 7258                                                                                                    | A service and a service and a                                                                                                    | efte un aven                                                                                                    |
| All<br>Protect<br>School and address<br>School and address<br>School and address<br>School and address<br>School and address<br>School and address<br>School address<br>School address                                                                                                    | 10 pt                                                                                                    | 103                                                                                                    | 7258<br>8m<br>1231<br>1 - 1000<br>1 - 1000<br>1 - 100 | A                                                                                                    | and the second second                                                                                                    |
| Param<br>Param<br>Second Second<br>Second Second<br>Second Second<br>Second Second<br>Second Second<br>Second Second<br>Second Second<br>Second Second Second<br>Second Second Second<br>Second Second Second<br>Second Second Second<br>Second Second Second<br>Second Second Second Second<br>Second Second Second Second<br>Second Second Second Second<br>Second Second Second Second<br>Second Second Second Second<br>Second Second Second Second Second<br>Second Second Second Second Second<br>Second Second Second Second Second<br>Second Second Second Second Second Second<br>Second Second Second Second Second Second<br>Second Second Second Second Second Second Second Second Second Second<br>Second Second Seco                                                                                                    | 10 pt                                                                                                    | 003<br>                                                                                                    | 7255<br>An<br>1257<br>                                                                                                    | A                                                                                                    | and and and                                                                                                    |
| Annual States                                                                                                    |                                                                                                    | 103 and<br>colored and<br>colored an                                                                                                    | 7258<br>An<br>1251<br>                                                                                                    | A                                                                                                    | telle                                                                                                    |
| Anna Sinta Anna Anna Anna Anna Anna Anna Anna A                                                                                                    | 1111 - 1111 - 11                                                                                                    | 103 and<br>sectors<br>the<br>sectors<br>the<br>sectors<br>th | 7258<br>An<br>1251<br>                                                                                                    | A construction of the second second s                                                                                                    |                                                                                                    |
| An<br>Proving States and States<br>States and States<br>States<br>States<br>State                                                                                                    | NICE - DO                                                                                                    | 103 and 103 and 103 an                                                                                                    | 7258                                                                                                    | A construction of the second second s                                                                                                    | 10 10 10 10 10 10 10 10 10 10 10 10 10 1                                                                                                    |
| All<br>Control of the second second sec                                                                                                    | h (1)                                                                                                    | 103 million and a second second secon                                                                                                    | 7258                                                                                                    | A manufacture of the second second se                                                                                                    | 10 10 10 10 10 10 10 10 10 10 10 10 10 1                                                                                                    |
| Anne San San San San San San San San San San                                                                                                    | N (12)<br>N (12)<br>N (12)                                                                                                    | 103 and<br>extension<br>extension<br>extensio                                                                                                    |                                                                                                    | A                                                                                                    | 10 111 111 111 111 111 111 111 111 111                                                                                                    |
| Name<br>Sector excited<br>Sector excited<br>S                                                                                                    | VII pt                                                                                                    |                                                                                                    |                                                                                                    | A                                                                                                    | TELESCON THE AVENUE                                                                                                    |
| Name<br>Name<br>Name | MID - 100<br>MID - 1<br>- 100<br>- 100                                                          | 102 and<br>colored<br>colored<br>table<br>table     |                                                                                                    | A                                                                                                    |                                                                                                    |
| Terran<br>Terran<br>Terran<br>Control of the second second<br>second second second second second<br>second second second second second second<br>second second s                                                                                                    | A pt 100                                                                                                    | 003                                                                                                    |                                                                                                    | d                                                                                                    | T TTTTTTTTTTTTTTTTTTTTTTTTTTTTTTTTTTTT                                                                                                    |
| Name<br>Science of the second second sec                                                                                                    | MIS                                                                                                    | 003                                                                                                    |                                                                                                    | A construction of the second second s                                                                                                    | The same and the same and the s |
| In the second second se                                                                                                    | an pt                                                                                                    | 003 million<br>metalogi<br>sectorize<br>sectorize                                                                                                    |                                                                                                    |                                                                                                    | The same and the same and the s |
| Rame<br>Balance of a second second secon                                                                                                    | pt 0                                                                                                    | 102 million and a second second secon                                                                                                    |                                                                                                    |                                                                                                    | The state of the state of the s |
| Annual State of the second second sec                                                                                                    | MIS of Mission Control of Mission Control of Missio                                                                                                    | 102 and a second second                                                                                                    |                                                                                                    |                                                                                                    | Televisit a sus sus a sus sus a sus sus a sus sus                                                                                                    |
| The second second secon                                                                                                    | pt      pt      pt      transfer     transfer                                                                                                    | 102 and a second second                                                                                                    |                                                                                                    |                                                                                                    | The state of the state of the s |
| A Deserved and the second second seco                                                                                                    | MIS of Mission Control of Mission Control of Missio                                                                                                    | 1003 and a second at a second at a second                                                                                                    |                                                                                                    |                                                                                                    |                                                                                                    |
| The second second secon                                                                                                    | 1         pd         200           1         1         1         1           2         1         1         1         1           2         1         1         1         1         1         1         1         1         1         1         1         1         1         1         1         1         1         1         1         1         1         1         1         1         1         1         1         1         1         1         1         1         1         1         1         1         1         1         1         1         1         1         1         1         1         1         1         1         1         1         1         1         1         1         1         1         1         1         1         1         1         1         1         1         1         1         1         1         1         1         1         1         1         1         1         1         1         1         1         1         1         1         1         1         1         1         1         1         1         1         1                                                                                                    | 100 and American Street Street                                                                                                    |                                                                                                    |                                                                                                    |                                                                                                    |
| A Deserved and a second second                                                                                                    | 10         pri                                                                                                    | 100 menos<br>Antibio eller<br>Saluti :<br>Antibio eller<br>Antibio elle<br>Antibio elle<br>Antibio elle<br>Antibio elle<br>Antibio elle<br>Antibio elle<br>Antibio elle<br>Antibio elle<br>Antibio elle<br>Antibio elle<br>Antibio elle<br>Antibio elle<br>Antibio eller<br>Antibio elle<br>Antibio elle<br>Antibio elle<br>Antibio elle<br>Antibio eller<br>Antibio elle<br>Antibio eller<br>Antibio eller                                                                                                    |                                                                                                    | A second second                                                                                                    |                                                                                                    |
| A Second Second                                                                                                    | 1         pd         2000           1         1         1         1           2         2         1         1         1           2         2         1         1         1         1           2         2         1         1         1         1         1         1         1         1         1         1         1         1         1         1         1         1         1         1         1         1         1         1         1         1         1         1         1         1         1         1         1         1         1         1         1         1         1         1         1         1         1         1         1         1         1         1         1         1         1         1         1         1         1         1         1         1         1         1         1         1         1         1         1         1         1         1         1         1         1         1         1         1         1         1         1         1         1         1         1         1         1         1         1 <td>102 min in the second second s</td> <td></td> <td></td> <td></td> | 102 min in the second second s                                                                                                    |                                                                                                    |                                                                                                    |                                                                                                    |
| An Annual Annual                                                                                                    | 1         pri                                                                                                    | 202                                                                                                    |                                                                                                    | A constraint of the second second sec                                                                                                    | The second second secon |

รูปที่ 6 ไฟล์ PDF ใบแสดงผลการศึกษาของนักศึกษาทั้งหมดตามรายชื่อสถานศึกษา

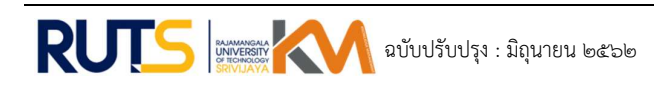

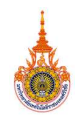

2. แนวปฏิบัติที่ดีการถอนรายวิชาบันทึกสัญลักษณ์ w พัฒนาระบบถอนรายวิชาบันทึกสัญลักษณ์ w โดยใช้ศักยภาพของระบบสารสนเทศเข้ามาช่วยลดขั้นตอนในการดำเนินการส่งขอร้องขอถอนรายวิชาของ นักศึกษา การให้ความเห็นชอบการถอนรายวิชาของอาจารย์ที่เกี่ยวข้องและการบันทึกผลการถอนรายวิชาของ เจ้าหน้าที่

2.1 ขั้นตอนการถอนรายวิชาบันทึกสัญลักษณ์ w สำหรับนักศึกษา

| Carl                                     |                               |                                   | มหาวิท                                             | เยาลัยเทคโ                      | ินโลยีราชเ            | มงคลศรีวิชั | E                 |
|------------------------------------------|-------------------------------|-----------------------------------|----------------------------------------------------|---------------------------------|-----------------------|-------------|-------------------|
|                                          | ส่านักส่งเสริมวิชากา          | รและงานทะเบียน                    | รายชื่อ นศ                                         | 1.ลงทะเบียน                     |                       | ออกจากระบบ  |                   |
| ข้อมูลนักศึกษา 📀                         | ช่วงการถอนรายวิชาเรียเ        | ิ่ม โดยบันทึก <mark>สั</mark> ญล่ | ักษณ์ W ภาคการศึกษา                                | <mark>ที่ 1 ปี</mark> การศึกษ   | n 2561                |             |                   |
| 🧿 ข้อมูลทั่วไป                           | รหัสนักศึกษา                  | 15540417004                       | 1-5                                                |                                 |                       |             |                   |
| 🤉 ผลการลงทะเบียนเรียน                    | ชื่อ - สกุล                   | นา <mark>งสาวทดสะ</mark> '        | วี สีทนได้                                         |                                 |                       |             |                   |
| 🤉 ผลการเรียน                             | ุดณะ/สาขา                     | <mark>คณะวิ</mark> ศวกรรม         | เศาสต <mark>ร์</mark> สาข <mark>าวิศวกรรม</mark> เ | เ <mark>ครื่</mark> องกล 4 ปีภา | าค ป <mark>กติ</mark> |             |                   |
| โรวยวิชานั้งคับก่อน หลัง                 | สถานะนักศึกษา                 | ปกติ                              |                                                    |                                 |                       |             |                   |
|                                          | อาจารย์ที่ปรึกษา              | พศ. <mark>ดร.จารุวั</mark> ฒ      | เน้ เจริญจิต                                       |                                 |                       |             |                   |
| หนวยกดดลอดหลกสูตร<br>แผนการศึกษา         | ตะกร้ารายการลงทะเบียน<br>วิชา | ของนักศึกษา                       | กลุ่ม<br>เรียน อาจารย์ผู้สอน                       | อาจารย์ที่<br>ปรีกหว            | หัวหน้า<br>หลักสตร    | ห้วหน้าสาขา |                   |
| ) กรอกข้อมูล สกอ.<br>การลงทะเบียนเรียน 📀 | 05315001 การเงินธุรกิจ        |                                   | 2                                                  |                                 |                       |             | ส่งค่าขอถอนรายวิช |
| ดื่นสภาพนักศึกษา                         |                               |                                   |                                                    |                                 |                       |             |                   |
| รักษาสภาพนักศึกษา                        |                               |                                   |                                                    |                                 |                       |             |                   |
| )ลงทะเบียนเรียน                          |                               |                                   |                                                    |                                 |                       |             |                   |
| ถอนรายวิชา W                             |                               |                                   |                                                    |                                 |                       |             |                   |
| รายวิชาศึกษาทั่วไป                       |                               |                                   |                                                    |                                 |                       |             |                   |
| การสำเร็จการศึกษา 📀                      |                               |                                   |                                                    |                                 |                       |             |                   |
| แบบขอสำเร็จการศึกษา                      |                               |                                   |                                                    |                                 |                       |             |                   |
| ขึ้นทะเบียนบัณฑิด                        |                               |                                   |                                                    |                                 |                       |             |                   |

รูปที่ 7 หน้าจอแสดงรายการลงทะเบียนเพื่อส่งคำขอถอนรายวิชา

ระบบให้ตรวจสอบและยืนยันการขอถอนรายวิชาอีกครั้ง คลิกปุ่ม "ส่งคำขอถอนรายวิชา" ดังรูปที่ 8

| 100                                                                                                    | a 1       |                               | มหาว <mark>ิ</mark> ท | ายาลัยเทคโนโลยีร   | ราชมงคลศรีวิชัย  |
|----------------------------------------------------------------------------------------------------|-----------|-------------------------------|-----------------------|--------------------|------------------|
|                                                                                                    | ส่านัก    | าส่งเสริบวิชาการและงานทะเบียน | รายชื่อ นด            | ส.ลงทะเบียน        | ออกจากระบบ       |
| ข้อมูลนักศึกษา 📀                                                                                                    | การถอนราม | บวิชาเรียน โดยบันทึกสัญลักา   | ∤ณ์ W ของนศ. 1554041  | 70041 นางสาวทดสะวั | สีทนได้          |
| ข้อมูลทั่วไป                                                                                                    | เทอม      | รหัสวิชา                      | ชื่อวิชา              | กลุ่มเรียน         |                  |
| ผลการลงทะเบียนเรียน                                                                                                    | 611       | 05315001                      | การเงินธุรกิจ         | 2                  |                  |
| ผลการเรียน                                                                                                    | ย้อนกลับ  |                               |                       |                    | ส่งคำขอถอนรายวิช |
| งน่วยกิดดลอดหลักสูตร                                                                                                    |           |                               |                       |                    |                  |
| ) หน่วยก็ดดลอดหลักสูตร<br>) แผนการศึกษา<br>) กรอกข้อมูล สกอ.<br>การลงทะเบียนเรียน 🄊                                                   |           |                               |                       |                    |                  |
| มน่วยกิดตลอดหลักสูตร<br>แผนการศึกษา<br>กรอกข้อมูล สกอ.<br>การดงทะเบียนเรียน 📀<br>ดันสภาพนักศึกษา<br>อัณนสภาพนักศึกษา                  |           |                               |                       |                    |                  |
| มน่วยก็ตดออดแล้กสูตร<br>แผนการศึกษา<br>กรอกข้อมูล สกอ.<br>การดงทะเบียนเรียน<br>ดันสภาพนักศึกษา<br>จักษาสภาพนักศึกษา<br>องหะเบียนเรียน |           |                               |                       |                    |                  |

รูปที่ 8 หน้าจอให้ตรวจสอบและยืนยันการขอถอนรายวิชา

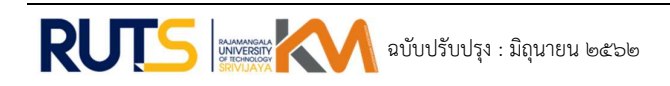

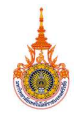

นักศึกษารอผลการอนุมัติจากอาจารย์ ระบบส่งคำขอถอนรายวิชาไปยังระบบสารสนเทศสำหรับ อาจารย์ เมื่อได้รับการอนุมัติจากอาจารย์ผู้สอน อาจารย์ที่ปรึกษา หัวหน้าหลักสูตร หัวหน้าหลักสูตรรายวิชา ศึกษาทั่วไป(กรณีถอนรายวิชาในสังกัดศึกษาทั่วไป) หัวหน้าสาขา และหัวหน้าสาขาศึกษาทั่วไป(กรณีถอน รายวิชาในสังกัดศึกษาทั่วไป)แล้ว นักศึกษาต้องเข้าสู่ระบบสารสนเทศสำหรับนักศึกษาเพื่อยืนยันการถอน รายวิชาด้วยตนเองอีกครั้งโดยคลิกปุ่ม "ถอนรายวิชา" ในขั้นตอนนี้หากนักศึกษายืนยันการถอนรายวิชาแล้ว จะไม่สามารถยกเลิกผลการถอนรายวิชาได้อีก ดังรูปที่ 9 และ รูปที่ 10

| N CON                                                                            | Q                             |                   |                        | มหาวทยา                          | ลยเทคเนเ                    | ลยราชมงคล       | ศรวชย        |            |
|----------------------------------------------------------------------------------|-------------------------------|-------------------|------------------------|----------------------------------|-----------------------------|-----------------|--------------|------------|
|                                                                                  | ส่านักส่งเสริมวิชากา          | รและงานทะเบียน    |                        | รายชื่อ นศ.ลงห                   | เะเบียน                     | ออก             | จากระบบ      |            |
| ข้อมูลนักศึกษา 📀                                                                 | ช่วงการถอนรายวิชาเรียน        | I โดยบันทึกสัญลัก | មណ៍ W រ                | กาดการศึกษาที่ 1                 | ปีการ <mark>ศึก</mark> ษา 2 | 561             |              |            |
| (≥)ข้อมูลทั่วไป                                                                  | รหัสนักศึกษา                  | 155404170041      | -5                     |                                  |                             |                 |              |            |
| ๑<br>ผลการลงทะเบียนเรียน                                                         | ชื่อ - สกุล                   | นางสาวทดสะวี      | สีทนได้                |                                  |                             |                 |              |            |
| 💿 ผลการเรียน                                                                     | คณะ/สาขา                      | คณะวิศวกรรมค      | าสตร์ ส                | าขาวิ <mark>ศว</mark> กรรมเครื่อ | เงกล <mark>4 ปี</mark> ภาค  | ปกต์            |              |            |
| จรายวิชาบังดับก่อน-หลัง                                                          | สถานะนักศึกษา                 | ปกติ              |                        |                                  |                             |                 |              |            |
|                                                                                  | อาจารย์ที่ปรึกษา              | ผศ.ดร.จารุวัฒน    | ์ <mark>เจริญจิ</mark> | ด                                |                             |                 |              |            |
| <ul> <li>หมวยกิตติลอดหลกสูตร</li> <li>แผนการศึกษา</li> <li>อาการศึกษา</li> </ul> | ตะกร้ารายการลงทะเบียน<br>วิชา | ของนักศึกษา       | กลุ่ม<br>เรียน         | อาจารย์ผู้สอน                    | อาจารย์ที่<br>ปรึกษา        | ห้วหน้าหลักสูตร | ร ห้วหน้าสาข | ٦          |
| การลงทะเบียนเรียน 🤉                                                              | 05315001 การเงินธุรกิจ        |                   | 2                      | อนุมัต์                          | อนุมัติ                     | อนุมัต์         | อนุมัติ      | ถอนรายวิชา |
| คืนสภาพนักศึกษา                                                                  |                               |                   |                        |                                  |                             |                 |              |            |
| รักษาสภาพนักศึกษา                                                                |                               |                   |                        |                                  |                             |                 |              |            |
| <ol> <li>ลงทะเบียนเรียน</li> </ol>                                               |                               |                   |                        |                                  |                             |                 |              |            |
| 🧿ถอนรายวิชา W                                                                    |                               |                   |                        |                                  |                             |                 |              |            |

รูปที่ 9 หน้าจอแสดงปุ่มถอนรายวิชา

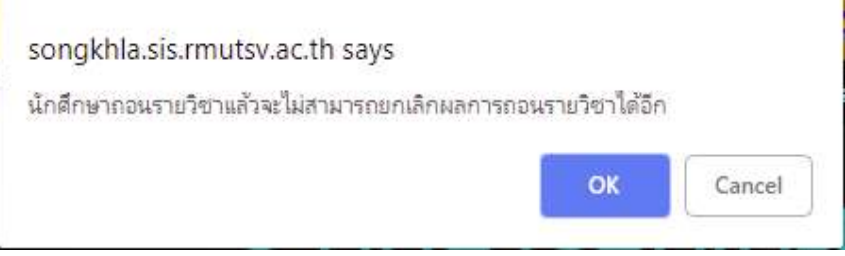

รูปที่ 10 ข้อความเตือนให้ยืนยันการถอนรายวิชา

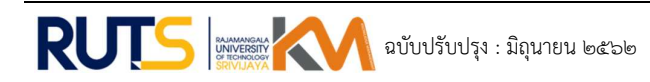

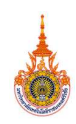

## 2.2 ขั้นตอนการอนุมัติการถอนรายวิชาบันทึกสัญลักษณ์ W สำหรับอาจารย์

คลิกที่เมนู "การถอนรายวิชา" ระบบจะแสดงรายการถอนวิชาเรียนของอาจารย์เฉพาะตำแหน่งที่ อาจารย์รับผิดชอบ ดังนี้

- 1) ตำแหน่งอาจารย์ผู้สอน
- 2) ตำแหน่งอาจารย์ที่ปรึกษา
- 3) ตำแหน่งหัวหน้าหลักสูตร
- 4) ตำแหน่งหัวหน้าหลักสูตรรายวิชาศึกษาทั่วไป
- 5) ตำแหน่งหัวหน้าสาขา
- 6) ตำแหน่งหัวหน้าสาขาศึกษาทั่วไป

### 1) ตำแหน่งอาจารย์ผู้สอน

 1.หากมีรายการถอนรายวิชาเรียน ให้คลิกที่ "ดูข้อมูล" เพื่อแสดงรายละเอียดการถอนรายวิชา ของนักศึกษา หากไม่มีรายการถอนรายวิชาหรือไม่ผ่านการอนุมัติจากอาจารย์ที่ปรึกษา ระบบจะแสดง สถานะ "ไม่มีรายการถอน" ดังรูปที่ 11

| ผศ.นวลศรี อุทัยเชฏฐ์<br>Фเปลี่อนรหัสผ่าน         | E รอบบสารส                                                          | ณเทศสำหรับอาจารย์     Advisor Information System[ ส่งนลา ] 🛛 🕒 ออกจากระบบ |
|--------------------------------------------------|---------------------------------------------------------------------|---------------------------------------------------------------------------|
| ≜้ อาจารย์ <<br>₩ อาจารย์ไปยือนว (               | การถอนรายวิชาเรียน ประจำภาคการศึกษาที่ 1 ปีการศึกษา 2561<br>สาแหน่ง |                                                                           |
|                                                  | อาจารย์ที่ปรึกษา                                                    | ไม่มีรายการถอน                                                            |
| 🛢 อาจารย์ผู้สอน <                                | อาจารย์ผู้สอน                                                       | ดูข้อมูล                                                                  |
| ฅ อาจารย์ที่ปรึกษา<br>วิทยานิพนธ์/ด้นดว้าอิสระ < |                                                                     |                                                                           |
| <i>ฮ</i> การถอนรายวิชา                           |                                                                     |                                                                           |
| 🖻 สนับสนุนการเรียนการสอน<br><                    |                                                                     |                                                                           |
| ่⊯้รายงานประเมินคุณภาพ<br>หลักสูตร (SAR) <       |                                                                     |                                                                           |
| 🔟 ผลการประเมิน <                                 |                                                                     |                                                                           |
| เมือ้นๆ <                                        |                                                                     |                                                                           |
| 🗘 เปลี่ยนรหัสผ่าน                                |                                                                     |                                                                           |

รูปที่ 11 หน้าจอแสดงรายละเอียดการถอนรายวิชาเฉพาะตำแหน่งที่อาจารย์รับผิดชอบ

 ระบบแสดงจำนวนนักศึกษาที่ต้องการถอนรายวิชาแยกตามกลุ่มเรียนที่อาจารย์เป็น ผู้รับผิดชอบการสอน ให้คลิกที่ "ดูข้อมูล" เพื่อแสดงรายชื่อนักศึกษาที่ต้องการถอนรายวิชานั้นๆ ดังรูป ที่ 12 RUTS KM KNOWLEDGE CONCLUDE FORM | แบบฟอร์มสรุปองค์ความรู้ มหาวิทยาลัยเทคโนโลยีราชมงคลศรีวิชัย

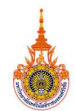

| อาจารย์ < ย<br>ขาจารย์ที่ปรึกษา < | ย้อนกลับ | 1<br>I Jancow |                                       |            |      |        |                         |
|-----------------------------------|----------|---------------|---------------------------------------|------------|------|--------|-------------------------|
| อาจารย์ที่ปรึกษา <                | adumud   |               |                                       |            |      |        |                         |
|                                   | เทยม     | รหัสวิชา      | ชื่อวิชา                              | กลุ่มเรียน | ภาค  | จำนวนน | เศ.ที่ด้องการถอนรายวิชา |
| งาจารย์ผู้สอน <                   | 611      | 01003101      | คณิตศาสตร์ 1(Mathematics I)           | 4          | ปกดิ | 9      | ดูข้อมูล                |
| อาจารย์ที่ปรึกษา                  | 611      | 01003101      | คณิดศาสตร์ 1(Mathematics I)           | 5          | ปกดิ | 5      | ดข้อมูล                 |
| เน็พนธ์/ค้นคว้าอิสระ <            | 611      | 02031001      | คณิตศาสตร์ทั่วไป(General Mathematics) | 1          | ปกดิ | 2      | ดูข้อมูล                |
| การถอนรายวิชา                     | 611      | 02031001      | คณิตศาสตร์ทั่วไป(General Mathematics) | 3          | ปกดี | 2      | ดูข้อมูล                |

รูปที่ 12 หน้าจอแสดงรายวิชาที่อาจารย์เป็นผู้รับผิดชอบการสอน

 ระบบแสดงข้อมูลของนักศึกษาที่ต้องการถอนรายวิชา เกรดเฉลี่ยสะสม จำนวนหน่วยกิต ลงทะเบียนในภาคการศึกษานั้นๆเพื่อใช้ประกอบการพิจารณาการถอนรายวิชาของนักศึกษา ดังรูปที่
 13

| ผศ.นวลศรี อุทัยเชฏฐ์<br>Фิเปลี่ยนรทัสผ่าน      |             | =              |                   |        |                | ระบบสารสนเทศสำหรั           | แลาจารย์    Advisor Inf | ormation System[ i | ສະຫລາ] Թ ອອກຈາກຈະ |
|------------------------------------------------|-------------|----------------|-------------------|--------|----------------|-----------------------------|-------------------------|--------------------|-------------------|
| 👗 อาจารย์                                      | <           | ยืนยันการถอ    | นรายวิชาเรียน     | (Withd | raw) ตำแหน่ง อ | าาจารย์ผู้สอน               |                         |                    |                   |
|                                                | ย้อนกลับ    |                |                   |        |                |                             |                         |                    |                   |
| 👹 อาจารย์ที่ปรึกษา                             | *           | เห็นดวรอนุมัติ | เห็นควรใม่อนุมัติ | ล่าดับ | รหัสนักศึกษา   | ชื่อ - สกุล                 | ห้องเรียน               | เกรดเฉลี่ยสะสม     | นก.ลงหะเบียนเรียน |
| 릗 อาจารย์ผู้สอน                                | *           | ۲              | 0                 | 1      | 160404150064   | นายไชยยันด์ พิสุทธิพงศ์โชโด | วล.2/2 4 ปี ภาคปกติ     | 2.06               | 16                |
| 🎓 อาจารย์ที่ปรึกษา<br>วิทยานิพนธ์/ค้นคว้าอิสระ | ~           | ۲              | ۲                 | 2      | 160404150067   | นางสาวทวารัตน์ เชื้อชะเอม   | ວລ.2/2 4 ປີ ກາດປກທີ     | 1.98               | 16                |
| 🧖 การคอมรายวิชา                                |             | 0              | ۲                 | 3      | 161404710053   | นายลุดฟี หมัดศิริ           | วท.1/2 4 ปี ภาคปกดี     | 0.00               | 17                |
|                                                | _           | 0              | ۲                 | 4      | 161404710060   | นายมูฮ่าหมัดลีกี สมาด       | วท.1/2 4 ปี ภาคปกติ     | 0.00               | 17                |
| 🗄 สนับสนุนการเรียนการ                          | สอน<br><    | 0              | •                 | 5      | 161404710068   | นายธนาวุธ ชูทอง             | วท.1/2 4 ปี ภาคปกดี     | 0.00               | 17                |
| 🛃 รายงานประเมินคุณภา<br>หลักสูดร (SAR)         | 1141 -<br>< | บันทึก         |                   |        |                |                             |                         |                    |                   |
| 🔟 ผลการประเม็น                                 | ×           |                |                   |        |                |                             |                         |                    |                   |
| 🗰 อื่นๆ                                        | *           |                |                   |        |                |                             |                         |                    |                   |
| 🗘 เปลี่ยนรหัสผ่าน                              |             |                |                   |        |                |                             |                         |                    |                   |

รูปที่ 13 หน้าจอแสดงข้อมูลของนักศึกษาที่ต้องการถอนรายวิชา

1). คลิกที่ "เห็นควรอนุมัติ" ในกรณีที่อนุมัติให้นักศึกษาแต่ละรายถอนรายวิชา

คลิกที่ "เห็นควรไม่อนุมัติ" ในกรณีที่ไม่อนุมัติให้นักศึกษาแต่ละรายถอนรายวิชา

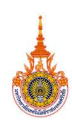

กดปุ่ม "บันทึก" เพื่อบันทึกข้อมูลเข้าสู่ระบบ ระบบจะแสดงข้อความเตือนเพื่อยืนยัน
 ความถูกต้องก่อนการบันทึกข้อมูลเข้าสู่ระบบ ดังรูปที่ 14

 เมื่อบันทึกผลการอนุมัติตามข้อ 1).และ 2).จะไม่สามารถแก้ไขข้อมูลได้อีก ระบบจะแจ้ง จำนวนรายการที่ได้รับการพิจารณาการอนุมัติการถอนรายวิชาซึ่งจะไม่แสดงรายการนี้อีกใน การเข้าระบบครั้งถัดไป ดังรูปที่ 15 และระบบจะแจ้งจำนวนรายการที่ไม่ได้รับการพิจารณา การอนุมัติการถอนซึ่งจะแสดงรายการนี้อีกในการเข้าระบบครั้งถัดไป ดังรูปที่ 16

| ongkilla.a     | avisor.rm     | utsv.ac.tri say | S |   |        |
|----------------|---------------|-----------------|---|---|--------|
| ้องการอนุมัติก | าารถอนรายวิ่ง | ซาของนักศึกษา   |   |   |        |
|                |               |                 | _ | _ |        |
|                |               |                 | 0 |   | Cancal |

รูปที่ 14 ระบบแสดงข้อความเตือนเพื่อยืนยันความถูกต้องก่อนการบันทึกข้อมูล

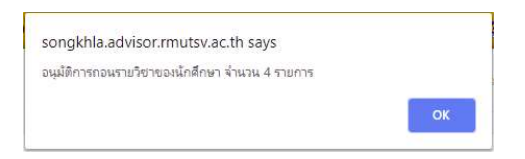

รูป<u>ที่</u> 15 ระบบแจ้งจำนวนรายการที่ได้รับการพิจารณาการอนุมัติ

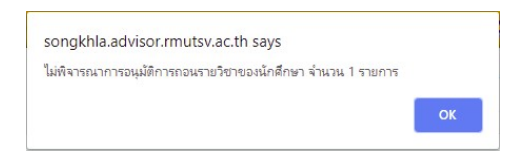

รูปที่ 16 ระบบแจ้งจำนวนรายการที่ไม่ได้รับการพิจารณาการอนุมัติ

2) ตำแหน่งอาจารย์ที่ปรึกษา

1 หากมีรายการถอนรายวิชาเรียน ให้คลิกที่ "ดูข้อมูล" เพื่อแสดงรายละเอียดการถอนรายวิชา ของนักศึกษา หากไม่มีรายการถอนรายวิชาหรือไม่ผ่านการอนุมัติจากอาจารย์ผู้สอน ระบบจะแสดง สถานะ "ไม่มีรายการถอน" ดังรูปที่ 17 RUTS KM KNOWLEDGE CONCLUDE FORM | แบบฟอร์มสรุปองค์ความรู้ มหาวิทยาลัยเทคโนโลยีราชมงคลศรีวิชัย

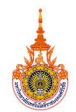

| อ.อัจฉรา รัตนมา<br>⊄ีเปลี่ยนรหัสผ่าน                                                                                                |                         |                                    | Hand maximum transition [11:04:200 uncounsed-strend and 1.2.55 million transitions] |
|----------------------------------------------------------------------------------------------------|-------------------------|------------------------------------|-------------------------------------------------------------------------------------|
|                                                                                                    |                         | การถอนรายวิชาเรียน ประจำภาคการศึกบ | มาที่ 1 ปีการศึกษา 2561                                                             |
| 🛔 อาจารย์                                                                                                    | <                       | ตำแหน่ง                            |                                                                                     |
| 🗑 อาจารย์ที่ปรึกษา                                                                                                    | <                       | อาจารย์ที่ปรึกษา                   | ดูข้อมูล                                                                            |
| 🖉 อาจารย์ผู้สอน                                                                                                    | <                       | อาจารย์ผู้สอน                      | ไม่มีรายการต่อน                                                                     |
| วิทยานิพนธ์/ค้นคว้าอิสระ                                                                                                    | : <                     |                                    |                                                                                     |
| ฮ การถอบรายวิชา                                                                                                    |                         |                                    |                                                                                     |
| 🥒 การถอนรายวิชา<br>🗄 สนับสนุนการเรียนกา                                                                                             | รสอน<br><               |                                    |                                                                                     |
|                                                                                                    | รสอน<br><<br>าาพ<br><   |                                    |                                                                                     |
| <ul> <li>การถอบรายวิชา</li> <li>สนับสนุนการเรียนการ</li> <li>รายงานประเมินคุณภ่<br/>เล็กสูตร (SAR)</li> <li>ผลการประเมิน</li> </ul> | รสอน<br><<br>אוררו<br>< |                                    |                                                                                     |

รูปที่ 17 หน้าจอแสดงรายละเอียดการถอนรายวิชาเฉพาะตำแหน่งที่อาจารย์รับผิดชอบ

2 ระบบแสดงจำนวนนักศึกษาที่ต้องการถอนรายวิชาแยกตามห้องเรียนของอาจารย์ที่ปรึกษา ให้ คลิกที่ "ดูข้อมูล" เพื่อแสดงรายชื่อนักศึกษาที่ต้องการถอนรายวิชา ดังรูปที่ 18

| อ.อัจฉรา รัตนบา<br>★                   |          | =                      | ระบบสารสนเทศส่  | หรับอาจารย์    Advisor Information System[ สงขอา ] | 🖗 ออกจากระบบ |
|----------------------------------------|----------|------------------------|-----------------|----------------------------------------------------|--------------|
| ❤เบลขนรพลผาน                           |          |                        |                 |                                                    |              |
| 🌡 อาจารย์                              | *        | อาจารย์ที่ปรึกษา       |                 |                                                    |              |
| 👹 อาจารย์ที่ปรีกษา                     |          | ย้อนกลับ               |                 |                                                    |              |
|                                        |          | ห้องเรียน              | จำนวนนศ.ที่ด้อง | การถอนรายวิชา                                      |              |
| 🚇 อาจารย์ผู้สอน                        | <        | จท.3/2เทียบโอน ภาคสมทบ | 1               | ดูข้อมูล                                           |              |
| 🕿 อาจารย์ที่ปรึกษา                     |          | จท.1/2เทียบโอน ภาคสมทบ | 4               | ดูข้อมูล                                           |              |
| 300 IUWU5/MUH3 Ious-                   | *        |                        |                 |                                                    |              |
| 🍠 การถอนรายวิชา                        |          |                        |                 |                                                    |              |
| 🖹 สนับสนุนการเรียนการ                  | สอน<br>< |                        |                 |                                                    |              |
| 🛃 รายงานประเมินคุณภา<br>หลักสูตร (SAR) | אור<br>> |                        |                 |                                                    |              |
| 🕍 ผลการประเม็น                         | ٢        |                        |                 |                                                    |              |
| 🎟 อื่นๆ                                | ۲        |                        |                 |                                                    |              |
| 🗘 เปลี่ยนรหัสผ่าน                      |          |                        |                 |                                                    |              |

รูปที่ 18 หน้าจอแสดงห้องเรียนในที่ปรึกษาของอาจารย์

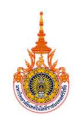

3 ระบบแสดงข้อมูลรายวิชา กลุ่มเรียน ของนักศึกษาที่ต้องการถอนรายวิชา เกรดเฉลี่ยสะสม จำนวนหน่วยกิตลงทะเบียนในภาคการศึกษานั้นๆเพื่อใช้ประกอบการพิจารณาการถอนรายวิชาของ นักศึกษา ดังรูปที่ 19

|                                         | สืบเส้นการกานร                        | außaraiten (Mit)            | hdraw)    | damaia aaaa      | ระเพิ่มสือมว                           |            |                   |
|-----------------------------------------|---------------------------------------|-----------------------------|-----------|------------------|----------------------------------------|------------|-------------------|
| ารย์ <                                  | a a a a a a a a a a a a a a a a a a a |                             | nuraw)    |                  | 101011181                              |            |                   |
| จารย์ที่ปรึกษา <                        | ย่อนกลับ                              |                             |           |                  |                                        |            |                   |
|                                         | 161205062017 1                        | มางสาวชวัลลักษณ์ ค          | งสะอาด /  | จท.1/2เทียบโอน เ | กาคสมทบ] / GPA.0.00 / ลงทะเบียน 17 นก. |            |                   |
| จารยผูสอน <                             | เห็นควรอนุมัติ                        | เห็นควรไม่อนุมัติ           | เทอม      | รหัสวิชา         | ชื่อวิชา                               | กลุ่มเรียน | อาจารย์ผู้สอน     |
| เจารย์ที่ปรึกษา<br>เพนธ์/ค้นคว้าอิสระ ≺ | ۲                                     | ۲                           | 611       | 0511110160       | หลักการบัญซี(Principles of Accounting) | 11         | อ.ชิดชนก มากเชื้อ |
| ารถอนรายวิชา                            | 164305063034                          | an a star familie a familie |           | 1                |                                        |            |                   |
| บสนุนการเรียนการสอน                     | 1012050620241                         | 1199111000100100100         | นสมปูรณ   | 7 40.1/20080180  | ร่าง                                   |            |                   |
| <                                       | เหน่งรอกัทษ                           | เหนควรามอนุ่มด              | เทอม      | รหลวรา           | רעכפע                                  | กลุ่มเรยน  | อาจารยผูสอน       |
| ยงานประเมินคุณภาพ<br>as (SAR) <         | ۲                                     | U                           | 611       | 0511110160       | พลกการบญช(Principles of Accounting)    | 11         | อ.ซดช่นก มากเช่อ  |
| หการประเมิน <                           | 161205062048 1                        | มางสาวอุบล เพ็ชรบุรี        | / จท.1/2เ | เทียบโอน ภาคสมห  | บ] / GPA.0.00 / ลงทะเบียน 17 นก.       |            |                   |
| n <                                     | เห็นควรอนุมัติ                        | เห็นควรใม่อนุมัติ           | เทอม      | รหัสวิชา         | ชื่อวิชา                               | กลุ่มเรียน | อาจารย์ผู้สอน     |
| ขี่ยนรหัสผ่าน                           | ۲                                     | ۲                           | 611       | 0511110160       | หลักการบัญชี(Principles of Accounting) | 11         | อ.ชิดชนก มากเชื้อ |
|                                         | 161205062055 1                        | มางสาวศศิริบล รัตฉวี        | / จท.1/2  | เพียบโอน ภาคสมห  | าบ] / GPA.0.00 / ลงหะเบียน 17 นก.      |            |                   |
|                                         | เห็นควรอนุมัติ                        | เห็นควรใม่อนุมัติ           | เทอม      | รหัสวิชา         | ชื่อวิชา                               | กลุ่มเรียน | อาจารย์ผู้สอน     |
|                                         | 0                                     | ۲                           | 611       | 0511110160       | หลักการบัญชี(Principles of Accounting) | 11         | อ.ชิดชนก มากเชื้อ |

รูปที่ 19 หน้าจอแสดงข้อมูลของนักศึกษาที่ต้องการถอนรายวิชา

- 1). คลิกที่ "เห็นควรอนุมัติ" ในกรณีที่อนุมัติให้นักศึกษาแต่ละรายถอนรายวิชา
- 2). คลิกที่ "เห็นควรไม่อนุมัติ" ในกรณีที่ไม่อนุมัติให้นักศึกษาแต่ละรายถอนรายวิชา

 กดปุ่ม "บันทึก" เพื่อบันทึกข้อมูลเข้าสู่ระบบ ระบบจะแสดงข้อความเตือนเพื่อยืนยัน ความถูกต้องก่อนการบันทึกข้อมูลเข้าสู่ระบบ

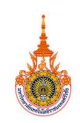

### 3) ตำแหน่งหัวหน้าหลักสูตร

 หากมีรายการถอนรายวิชาเรียน ให้คลิกที่ "ดูข้อมูล" เพื่อแสดงรายละเอียดการถอนรายวิชา ของนักศึกษา หากไม่มีรายการถอนรายวิชาหรือไม่ผ่านการอนุมัติจากอาจารย์ผู้สอนและอาจารย์ที่ ปรึกษา ระบบจะแสดงสถานะ "ไม่มีรายการถอน" ดังรูปที่ 20

| ผศ.สุรสิทธิ์ ระวังวงศ์<br>⊄ีเปลี่ยนรทัสผ่าน     |          | =                                | ระบบสา                   | รสนเทศสำหรับอาจารย์    Advisor Information System[ สงขตา ] | 🕒 ออกจากระบบ |
|-------------------------------------------------|----------|----------------------------------|--------------------------|------------------------------------------------------------|--------------|
| 1. N                                            |          | การถอนรายวิชาเรียน ประจำภาดการศึ | กษาที่ 1 ปีการศึกษา 2561 |                                                            |              |
| 🛔 อาจารย์                                       |          | ตำแหน่ง                          |                          |                                                            |              |
| 👹 อาจารย์ที่ปรึกษา                              |          | อาจารย์ที่ปรึกษา                 |                          | ไม่มีรายการตอน                                             |              |
| 🖉 อาจารย์ผู้สอน                                 |          | อาจารย์ผู้สอน                    |                          | ไม่มีรายการถอน                                             |              |
| เ≉ื่อาจารย์ที่ปรึกษา<br>วิทยานิพนธ/ต้นตว้าอิสระ |          | พัวหน้าหลักสูตร                  |                          | ดูข้อมูล                                                   |              |
| 🥒 การถอนรายวิชา                                 |          |                                  |                          |                                                            |              |
| 🖻 สนับสนุนการเรียนการ                           | สอน<br>< |                                  |                          |                                                            |              |
| 🗠 รายงานประเม็นคุณภา<br>หลักสูตร (SAR)          |          |                                  |                          |                                                            |              |
| <u>ຟ</u> ผลการประเมิน                           |          |                                  |                          |                                                            |              |
| 👪 อื่นๆ                                         |          |                                  |                          |                                                            |              |
| 🗘 เปลี่ยนรหัสผ่าน                               |          |                                  |                          |                                                            |              |

รูปที่ 20 หน้าจอแสดงรายละเอียดการถอนรายวิชาเฉพาะตำแหน่งที่อาจารย์รับผิดชอบ

ระบบแสดงจำนวนนักศึกษาที่ต้องการถอนรายวิชาแยกตามห้องเรียนของนักศึกษาที่สังกัด
 หลักสูตร ให้คลิกที่ "ดูข้อมูล" เพื่อแสดงรายชื่อนักศึกษาที่ต้องการถอนรายวิชา ดังรูปที่ 21

| ผศ.สุรสิทธิ์ ระวังวงศ์<br>Фิเปลี่ยนรทัสผ่าน | =                      | ระบบสารสนเทศส    | าหรืมอาจารย์    Advisor Information System[ สงขอา] 🛛 🏵 ออกจากระบบ |
|---------------------------------------------|------------------------|------------------|-------------------------------------------------------------------|
| 🌡 อาจารย์ 🗸                                 | ห้วหน้าหลักสูตร        |                  |                                                                   |
|                                             | ย้อนกลับ               |                  |                                                                   |
| 🖀 อาจารยทปรกษา 🤇                            | น้องเรียน              | จำนวนนศ.ที่ด้องก | ารถอนรายวิชา                                                      |
| 🖉 อาจารย์ผู้สอน 🤇                           | วอ.3/1เทียบโอน ภาคปกติ | 2                | ดุข้อมูล                                                          |
| 🕫 อาจารย์ที่ปรึกษา                          | วอ.2/1เทียบโอน ภาคปกติ | 4                | ดูข้อมูล                                                          |
| วิทยานีพนธ์/ค้นคว้าอิสระ <                  | วอ.4/1 4 ปี ภาคปกติ    | 1                | ดูข้อมูล                                                          |
| ฮ การถอมรายวิชา                             | วอ.2/1 4 ปี ภาคปกติ    | 2                | ดูข้อมูล                                                          |
| 📄 สนับสนุนการเรียนการสอน<br><               |                        |                  |                                                                   |
| 🗠 รายงานประเมินคุณภาพ<br>หลักสูดร (SAR) <   |                        |                  |                                                                   |
| 🕍 ผลการประเบ็น 🤇                            |                        |                  |                                                                   |
| มีอื่นๆ <                                   |                        |                  |                                                                   |
| 🗘 เปลี่ยนรหัสผ่าน                           |                        |                  |                                                                   |

รูปที่ 21 หน้าจอแสดงห้องเรียนของนักศึกษาที่สังกัดหลักสูตร

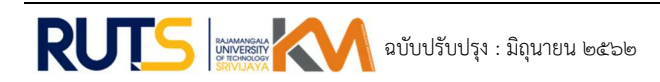

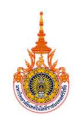

3 ระบบแสดงข้อมูลรายวิชา กลุ่มเรียน ของนักศึกษาที่ต้องการถอนรายวิชา เกรดเฉลี่ยสะสม จำนวนหน่วยกิตลงทะเบียนในภาคการศึกษานั้นๆเพื่อใช้ประกอบการพิจารณาการถอนรายวิชาของ นักศึกษา ดังรูปที่ 22

| สุรสิทธิ ระวังวงศ<br>ได้ขนรทัสผ่าน         |                |                            |              |               |                                       |            |                         |
|--------------------------------------------|----------------|----------------------------|--------------|---------------|---------------------------------------|------------|-------------------------|
| อาจารย์ <                                  | ยืนยันการถอนร  | ายวิชาเรียน (Wit           | hdraw)       | ต่าแหน่ง หัว  | หน้าหลักสูตร                          |            |                         |
| et                                         | ย้อนกลับ       |                            |              |               |                                       |            |                         |
|                                            | 160204180024   | มายภิเษก บัวเพ็ชร / ว      | ออ.2/1เทีย   | เบโอน ภาคปกด่ | i] / GPA.2.26 / ลงทะเบียน 24 นก.      |            |                         |
| าาจารย์ผู้สอน <                            | เห็นควรอนุมัติ | เห็นควรไม่อนุมัดิ          | เทอม         | รหัสวิชา      | ขึ่อวิชา                              | กลุ่มเรียน | อาจารย์ผู้สอน           |
| อาจารย์ที่ปรึกษา<br>านิพนธ์/ค้นคว้าอิสระ < | ۰              | Θ                          | 611          | 04315201      | สถิติวิศวกรรม(Engineering Statistics) | 3          | อ.จุฬาลักษณ์ โรจนานุกูล |
| การถอนรายวิชา                              | 160204100025   | nunner Austral (           |              | u Sau assula  | 51 / CDA 2 24 / a manfilm, 22 ma      |            |                         |
| สนับสนุนการเรียนการสอน                     | เห็นควรอบมัติ  | เห็นควรใน่อนมัติ           | เทอม         | รพัสวิชา      | ข้อวิชา                               | กลุ่มเรียน | อาจารย์ผัสอน            |
| <<br>รายงานประเมินคุณภาพ<br>าสูตร (SAR) <  | ۲              | ۲                          | 611          | 04315201      | สถิติวิศวกรรม(Engineering Statistics) | 3          | อ.จุฬาลักษณ์ โรจนานุภูล |
| ผลการประเบ็น <                             | 160204180033 1 | มายอุปการ กาฟัมณี /        | / วอ.2/1เพื่ | เยบโอน ภาคปก  | าดั] / GPA.2.30 / ลงทะเบียน 22 นก.    |            |                         |
| วันๆ <                                     | เห็นควรอนุมัติ | เห็นดวรใม่อนุมัติ          | เทอม         | รหัสวิชา      | ชื่อวิชา                              | กลุ่มเรียน | อาจารย์ผู้สอน           |
| ปลี่ยนรหัสผ่าน                             | ٢              | ۲                          | 611          | 04315201      | สถิติวิศวกรรม(Engineering Statistics) | 3          | อ.จุฬาลักษณ์ โรจนานุกูล |
|                                            | 160204180039 1 | มายวงศธร ทองรักษ์ <i>i</i> | ່ ວອ.2/1ເທ   | เยบโอน ภาคปก  | เด็] / GPA.2.13 / ลงหะเบียน 22 นก.    |            |                         |
|                                            | เห็นควรอนุมัติ | เห็นควรไม่อนุมัดิ          | เทอม         | รทัสวิชา      | ชื่อวิชา                              | กลุ่มเรียน | อาจารย์ผู้สอน           |
|                                            | 0              | ۲                          | 611          | 04315201      | สถิติวิศวกรรม(Engineering Statistics) | 3          | อ.จุฬาลักษณ์ โรจนานุภูล |

รูปที่ 22 หน้าจอแสดงข้อมูลของนักศึกษาที่ต้องการถอนรายวิชา

- 1). คลิกที่ "เห็นควรอนุมัติ" ในกรณีที่อนุมัติให้นักศึกษาแต่ละรายถอนรายวิชา
- 2). คลิกที่ "เห็นควรไม่อนุมัติ" ในกรณีที่ไม่อนุมัติให้นักศึกษาแต่ละรายถอนรายวิชา
- กดปุ่ม "บันทึก" เพื่อบันทึกข้อมูลเข้าสู่ระบบ ระบบจะแสดงข้อความเตือนเพื่อยืนยัน ความถูกต้องก่อนการบันทึกข้อมูลเข้าสู่ระบบ

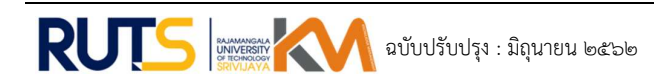

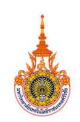

4) ตำแหน่งหัวหน้าหลักสูตรรายวิชาศึกษาทั่วไป

 หากมีรายการถอนรายวิชาเรียน ให้คลิกที่ "ดูข้อมูล" เพื่อแสดงรายละเอียดการถอนรายวิชา ของนักศึกษา หากไม่มีรายการถอนรายวิชาหรือไม่ผ่านการอนุมัติจากอาจารย์ที่ปรึกษาและอาจารย์ ผู้สอน ระบบจะแสดงสถานะ "ไม่มีรายการถอน" ดังรูปที่ 22

| ผศ.สบเกียรดิ อินทรักษ์<br>Фิเปลี่ยนรทัสผ่าน    |                                                        | ระบบสารสนแทศสำหรับอาจารย์    Advisor Information System[ สงขลา ] 🛛 🖗 ออกจากระบบ |
|------------------------------------------------|--------------------------------------------------------|---------------------------------------------------------------------------------|
|                                                | การถอนรายวิชาเรียน ประจำภาคการศึกษาที่ 1 ปีการศึกษา 25 | 61                                                                              |
| 🏝 อาจารย์                                      | * sinunis                                              |                                                                                 |
| 管 อาจารย์ที่ปรึกษา                             | < อาจารย์ที่ปรึกษา                                     | ไม่มีรายการถอน                                                                  |
| 🛢 อาจารย์ผู้สอน                                | < อาจารย์ผู้สอน                                        | ไม่มีรายการถอน                                                                  |
| 🕿 อาจารย์ที่ปรึกษา<br>วิทยานิพนธ์/ค้นคว้าอิสระ | ¥ัวหน้าหลักสูตรรายวิชาฬึกษาทั่วใน่<br><                | ອຸນີລະນຸດ                                                                       |
| <i>ฮ</i> ิ การตอนรายวิชา                       |                                                        |                                                                                 |
| 🖻 สนับสนุนการเรียนการสอ                        | 4                                                      |                                                                                 |
| ่⊯้ รายงานประเมินคุณภาพ<br>หลักสูตร (SAR)      | < C                                                    |                                                                                 |
| 🕍 ผลการประเมิน                                 | <                                                      |                                                                                 |
| ม อื่นๆ                                        | <                                                      |                                                                                 |
| 🗘 เปลี่ยนรหัสผ่าน                              |                                                        |                                                                                 |

รูปที่ 22 หน้าจอแสดงรายละเอียดการถอนรายวิชาเฉพาะตำแหน่งที่อาจารย์รับผิดชอบ

3.4.2 ระบบแสดงจำนวนนักศึกษาที่ต้องการถอนรายวิชาแยกตามกลุ่มเรียนของอาจารย์ผู้สอนใน สังกัดหลักสูตรรายวิชาศึกษาทั่วไป ให้คลิกที่ "ดูข้อมูล" เพื่อแสดงรายชื่อนักศึกษาที่ต้องการถอน รายวิชานั้นๆ ดังรูปที่ 23

| ผศ.สมเกียรติ อินหรักษ์<br>⊈ี่เปลี่ยนรหัสผ่าน |        |        |              | ระบบส                                                 | ารสนเทศสำ      | หรับอาจารย่ | í    Advisor Information   | n System        | [ສານຄາ] 🕑 ລວກາ        |
|----------------------------------------------|--------|--------|--------------|-------------------------------------------------------|----------------|-------------|----------------------------|-----------------|-----------------------|
| 🛔 อาจารย์                                    | ~      | หัวหน้ | าหลักสูดรราย | วิชาศึกษาทั่วไป                                       |                |             |                            |                 |                       |
|                                              |        | ย้อนกล | ดับ          |                                                       |                |             |                            |                 |                       |
| 🖀 อาจารย์ที่ปรึกษา<br>💂 อาจารย์ผู้สอบ        | ×<br>× | เทอม   | รนัสวิชา     | ชื่อวิชา                                              | กลุ่ม<br>เรียน | ภาค         | อาจารย์ผู้สอน              | จำนวน<br>รายวิช | นศ.ที่ต้องการถอน<br>า |
| 🖻 อาจารย์ที่ปรึกษา                           |        | 611    | 01021002     | มนุษย์สัมพันธ์และการพัฒนาบุคลิกภาพ(Human<br>Relations | 1              | ปกติ        | ผศ.วิไลลักษณ์ เกตุ<br>แก้ว | 1               | ดูข้อมูล              |
| วิทยานิพนธ์/ดันคว้าอิสระ                     | ×      | 611    | 01021002     | มนุษย์สัมพันธ์และการพัฒนาบุคลิกภาพ(Human<br>Relations | 2              | ปกคิ        | ผศ.วิไลลักษณ์ เกตุ<br>แก้ว | 1               | ดูข้อมูล              |
| ฮ การถอนรายวชา                               |        | 611    | 0102100358   | จิตวิทยาทั่วไป(General Psychology)                    | 1              | ปกดิ        | ผศ.สมเกียรดี อินทรักษ์     | 1               | ดูข้อมูล              |
| 🖹 สนับสนุนการเรียนการสอ                      | u<br>< | 611    | 01021008     | อารขธรรมใหยในบริบทโลกาภิวัดน์(Thai Civilzation in     | 5              | สมทบ        | ผศ.มนัสสวาส กุลวงศ์        | 1               | ดูข้อมูล              |
| 🛃 รายงานประเม็นคุณภาพ                        |        | 611    | 0102200158   | พลเมืองกับจิดส่านึกต่อสังคม(Citizen and Public Cons   | 3              | ปกดิ        | อ.เอกราช มะดิวรรณ์         | 1               | ดูข้อมูล              |
| แล้กสูตร (SAR)                               | < .    | 611    | 0102200158   | พลเมืองกับจิดส่านึกต่อสังคม(Citizen and Public Cons   | 14             | ปกติ        | อ.กิติศักดิ์ ชุมทอง        | 1               | ดูข้อมูล              |
|                                              | <      | 611    | 0102200158   | พลเมืองกับจิตส่านึกต่อสังคม(Citizen and Public Cons   | 21             | สมทบ        | อ.ເอกราช มะลิวรรณ์         | 1               | ดข้อมูล               |
| 🖬 อื่นๆ                                      | <      | 611    | 0102200158   | พลเมืองกับจิตส่านึกต่อสังคม(Citizen and Public Cons   | 22             | สมทบ        | ผศ.สมเกียรดิ อินทรักษ์     | 1               | ดูข้อมูล              |
|                                              |        | 611    | 01022004     | เศรษฐศาสตร์ในชีวิตประจำวัน(Economics for Everyday     | 2              | ปกดี        | อ.สุนิสา สังข์ทอง          | 1               | ดูข้อมูล              |
| 🗘 เปลี่ยนรหัสผ่าน                            |        | 611    | 01022009     | ชีวิตกับเศรษฐกิจพอเพียง(Life and Sufficiency Econo    | 1              | ปกดิ        | อ.กิติศักดิ์ ชุมทอง        | 1               | ดูข้อมูล              |
|                                              |        | 611    | 01022009     | ชีวิตกับเศรษฐกิจพอเพียง(Life and Sufficiency Econo    | 3              | สมทบ        | อ.กิติศักดิ์ ชุมทอง        | 1               | ດູນ້ວນູລ              |

รูปที่ 23 หน้าจอแสดงกลุ่มเรียนของอาจารย์ผู้สอนในสังกัดหลักสูตรรายวิชาศึกษาทั่วไป

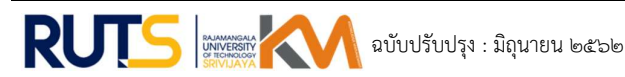

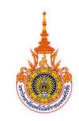

3 ระบบแสดงข้อมูลของนักศึกษาที่ต้องการถอนรายวิชา เกรดเฉลี่ยสะสม จำนวนหน่วยกิต ลงทะเบียนเรียนในภาคการศึกษานั้นๆ เพื่อใช้ประกอบการพิจารณาการถอนรายวิชาของนักศึกษา ดัง รูปที่ 24

| ผส.สมเกียรติ อินทรักษ์<br>Фิเปลี่ยนรหัสผ่าน    |          |                |                   |        |                 | ระบบสารสนเทศสำ        | เหรียอาจารย์     Advisor In | formation System[ i | เงขลา] 🕒 ออกจากระบบ |
|------------------------------------------------|----------|----------------|-------------------|--------|-----------------|-----------------------|-----------------------------|---------------------|---------------------|
| 🛔 อาจารย์                                      | <        | ยืนยันการถอา   | แรายวิชาเรียน     | (Withd | raw) ตำแหน่ง ห้ | ัวหน้าหลักสูตรรายวิชา | ศึกษาทั่วไป                 |                     |                     |
|                                                |          | ย้อนกลับ       |                   |        |                 |                       |                             |                     |                     |
| 🖀 อาจารย์ที่ปรึกษา                             | *        | เห็นควรอนุมัติ | เห็นควรใม่อนุมัติ | ลำดับ  | รนัสนักศึกษา    | ชื่อ - สกุล           | ห้องเรียน                   | เกรดเฉลี่ยสะสม      | นก.ลงทะเบียนเรียน   |
| 📕 อาจารย์ผู้สอน                                | <        | ۲              | 0                 | 1      | 158414770055    | นางสาวธนวรรณ สิงพ์ทอง | ค.สม.4/2 4 ปี ภาคปกดิ       | 2,96                | 18                  |
| 🔎 อาจารย์ที่ปรึกษา<br>วิทยานิพนธ์/ค้นคว้าอิสระ | - c      | บันทึก         |                   |        |                 |                       |                             |                     |                     |
| <i>อ</i> ิการถอนรายวิชา                        |          |                |                   |        |                 |                       |                             |                     |                     |
| 🖻 สมับสนุนการเรียนการเ                         | 1อน<br>< |                |                   |        |                 |                       |                             |                     |                     |
| 🗠 รายงานประเมินคุณภา<br>หลักสูตร (SAR)         | ам<br><  |                |                   |        |                 |                       |                             |                     |                     |
|                                                | <        |                |                   |        |                 |                       |                             |                     |                     |
| 💷 อื่นๆ                                        |          |                |                   |        |                 |                       |                             |                     |                     |
| 🗘 เปลี่ยนรหัสผ่าน                              |          |                |                   |        |                 |                       |                             |                     |                     |

รูปที่ 24 หน้าจอแสดงข้อมูลของนักศึกษาที่ต้องการถอนรายวิชา

- 1). คลิกที่ "เห็นควรอนุมัติ" ในกรณีที่อนุมัติให้นักศึกษาแต่ละรายถอนรายวิชา
- 2). คลิกที่ "เห็นควรไม่อนุมัติ" ในกรณีที่ไม่อนุมัติให้นักศึกษาแต่ละรายถอนรายวิชา

 กดปุ่ม "บันทึก" เพื่อบันทึกข้อมูลเข้าสู่ระบบ ระบบจะแสดงข้อความเตือนเพื่อยืนยัน ความถูกต้องก่อนการบันทึกข้อมูลเข้าสู่ระบบ

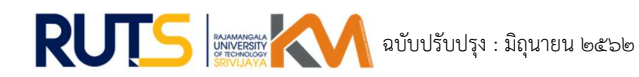

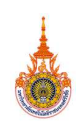

5) ตำแหน่งหัวหน้าสาขา

 หากมีรายการถอนรายวิชาเรียน ให้คลิกที่ "ดูข้อมูล" เพื่อแสดงรายละเอียดการถอนรายวิชา ของนักศึกษา หากไม่มีรายการถอนรายวิชาหรือไม่ผ่านการอนุมัติจากอาจารย์ผู้สอน อาจารย์ที่ปรึกษา และหัวหน้าหลักสูตร ระบบจะแสดงสถานะ "ไม่มีรายการถอน" ดังรูปที่ 25

| ผศ.จตุพร ใจตำรงค์<br>Фเปลี่ยนรหัสต่าน   |         | = ระบบส                                                  | ารสนเทศสำหรับอาจารย์    Advisor Information System[ สงขอา ] 🛛 📴 ออกจากระบบ |
|-----------------------------------------|---------|----------------------------------------------------------|----------------------------------------------------------------------------|
| $\sim \infty$                           |         | การถอนรายวิชาเรียน ประจำภาคการศึกษาที่ 1 ปีการศึกษา 2561 |                                                                            |
| 🛔 อาจารย์                               | ¢       | สาแหน่ง                                                  |                                                                            |
| 👹 อาจารย์ที่ปรึกษา                      | ¢       | อาจารย์ที่ปรึกษา                                         | ไม่มีรายการตอน                                                             |
| 😹 อาจารย์ผู้สอน                         | ¢.      | อาจารย์ผู้สอน                                            | ไม่มีรายการถอน                                                             |
| 🕿 อาจารณ์ที่ปรีกมา                      |         | หัวหน้าสาขา                                              | ดูข้อมูล                                                                   |
| วิทยานิพนธ์/คันคว้าอิสระ                | ÷.      |                                                          |                                                                            |
| 🍠 การถอนรายวิชา                         |         |                                                          |                                                                            |
| 🔒 สนับสนุนการเรียนการส                  | au<br>< |                                                          |                                                                            |
| 🕍 รายงานประเมินคุณภาท<br>หลักสูตร (SAR) | , v     |                                                          |                                                                            |
| 🔟 ผลการประเบิน                          | <.      |                                                          |                                                                            |
| 📰 อื่นๆ                                 | ×.      |                                                          |                                                                            |
| 🗘 เปลี่ยนรหัสผ่าน                       |         |                                                          |                                                                            |

รูปที่ 25 หน้าจอแสดงรายละเอียดการถอนรายวิชาเฉพาะตำแหน่งที่อาจารย์รับผิดชอบ

 ระบบแสดงจำนวนนักศึกษาที่ต้องการถอนรายวิชาแยกตามห้องเรียนของนักศึกษาที่สังกัด สาขา ให้คลิกที่ "ดูข้อมูล" เพื่อแสดงรายชื่อนักศึกษาที่ต้องการถอนรายวิชา ดังรูปที่ 26

| ศ.งคุพร ใจดำรงค์<br>ไปสี่ยนรหัสผ่าน        |             |                         | ระบบสารสนเทศส    | าหรับอาจารย์    Advisor Information System[ สงขอา ] 🛛 🕀 ออกจาก |
|--------------------------------------------|-------------|-------------------------|------------------|----------------------------------------------------------------|
|                                            | *           | ห้วหน้าสาขา             |                  |                                                                |
|                                            |             | ย้อนกลับ                |                  |                                                                |
| อาจารยทปรกษา                               | 5           | น้องเรียน               | จำนวนนศ.ที่ต้องก | ารถอนรายวิชา                                                   |
| l อาจารย์ผู้สอน                            | <u>&lt;</u> | วอ.3/1เพียบโอน ภาคปกติ  | 2                | ดุข้อมูล                                                       |
| อาจารย์ที่ปรึกษา<br>ทยานิพนธ์/ด้นคว้าอิสระ |             | วอ.2/1เพียบโอน ภาคปกติ  | 4                | สัญชภัษ                                                        |
|                                            | < .         | วต.3/1 เพียบโอน ภาคปกติ | з                | ดุข้อมูล                                                       |
| การถอนรายวิชา                              |             | วผ.2/1 เทียบโอน ภาคปกติ | 4                | ดุข้อมูด                                                       |
| สบับสนนการเรียนการสล                       | u           | วอ.4/1 4 ปี ภาคปกดี     | 1                | ดุข่อมูด                                                       |
|                                            | ~           | วอ.2/1 4 ปี ภาคปกติ     | 2                | ดุข่อมูด                                                       |
| ่ รายงานประเมินคุณภาพ<br>ลักสูตร (SAR)     | < ·         | วน.2/1 4 ปี ภาคปกติ     | 6                | ดูข้อมูด                                                       |
|                                            |             | วน.1/1 4 ปี ภาคปกดี     | 2                | ดูข้อมูด                                                       |
| 1 ผลการประเมิน                             |             | วต.6/1 4 ปี ภาคปกติ     | 1                | ดุข้อมูด                                                       |
|                                            | <           | วผ.3/1 4 ปี ภาคปกติ     | 6                | ดูข้อมูด                                                       |
| เปลี่ยนรหัสผ่าน                            |             | วผ.2/1 4 ปี ภาคปกติ     | 5                | ดูข้อมูล                                                       |

รูปที่ 26 หน้าจอแสดงห้องเรียนของนักศึกษาที่สังกัดหลักสูตร

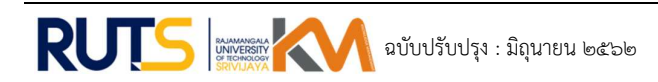

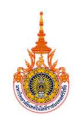

3 ระบบแสดงข้อมูลรายวิชา กลุ่มเรียน ของนักศึกษาที่ต้องการถอนรายวิชา เกรดเฉลี่ยสะสม จำนวนหน่วยกิต ลงทะเบียนในภาคการศึกษานั้นๆเพื่อใช้ประกอบการพิจารณาการถอนรายวิชาของ นักศึกษา ดังรูปที่ 26

| เค.จฤพร เจลารงค<br>≱ีเปลี่ยนรทัสผ่าน          |                                                                                           |                                         |                   |                           |                                                      |            |                                            |  |  |
|-----------------------------------------------|-------------------------------------------------------------------------------------------|-----------------------------------------|-------------------|---------------------------|------------------------------------------------------|------------|--------------------------------------------|--|--|
| อาจารย์ <                                     | ยืนยันการถอน                                                                              | รายวิชาเรียน (\                         | Nithdr            | aw) ดำแหน่                | ัง หัวหน้าสาขา                                       |            |                                            |  |  |
| . مراجع                                       | ย้อนกลับ                                                                                  |                                         |                   |                           |                                                      |            |                                            |  |  |
| ้อาจารยทบรกษา (                               | 159204810011 นายอานนท์ เพชรกล่อง / วศ.3/1 เพียนโอน ภาคปกติ] / GPA.2.05 / องทะเบียน 18 นก. |                                         |                   |                           |                                                      |            |                                            |  |  |
| อาจารย์ผู้สอน <                               | เห็นควรอนุมัติ                                                                            | เห็นควรใม่อนุมัติ                       | เทอม              | รหัสวิชา                  | ชื่อวิชา                                             | กลุ่มเรียน | อาจารย์ผู้สอน                              |  |  |
| ัอาจารย์ที่ปรึกษา<br>เยานิพนธ์/คันคว้าอิสระ < | ۲                                                                                         | ۲                                       | 611               | 04315306                  | การวางแผนและควบคุมการผลิด(Production Planning and    | 1          | ผศ.วรพงษ์ บุญช่วยแทน                       |  |  |
| การถอนรายวิชา                                 | ۲                                                                                         | ۲                                       | 611               | 04342303                  | ระบบอัดโนมัติและการควบคุม(Automation and Control S   | 2          | อ.พิทักษ์ สถิดวรรธนะ                       |  |  |
| สมับสนุนการเรียนการสอน<br><<br>               | 15920481001!<br>เห็นควรอนุมัติ                                                            | 5 นายวรวิช หิรัญพิ<br>เห็นควรไม่อนุมัติ | จิตร / วผ<br>เทอม | .3/1 เทียบโอน<br>รหัสวิชา | เ ภาคปกติ] / GPA.2.26 / ลงทะเบียน 18 นก.<br>ชื่อวิชา | กลุ่มเรียน | อาจารย์ผู้สอน                              |  |  |
| ักสูตร (SAR) <                                | เห็นควรอนุมัติ                                                                            | เห็นควรใม่อนุมัติ                       | เทอม              | รหัสวิชา                  | ชอวิชา                                               | กลุ่มเรียน | อาจารย่ผู้สอน                              |  |  |
| ผลการประเมิน <                                |                                                                                           |                                         | 611               | 04313300                  | ระบบอัตโนมัติและการควบคน(Automation and Control S    | 2          | มพ.วรพงษ มุญขรอนพน<br>อ.พิทักษ์ สถิดวรรธนะ |  |  |
| เอ็นๆ <                                       |                                                                                           | Ū.                                      |                   |                           |                                                      |            |                                            |  |  |
| เปลี่ยนรหัสผ่าน                               | 15920481002                                                                               | I นายปัยวัช มณ์คุด                      | น/วผ.3.           | /1 เพียบโอน ภ             | าคปกด้] / GPA.2.04 / ลงทะเบียน 18 นก.                |            |                                            |  |  |
|                                               | เห็นควรอนุมัติ                                                                            | เห็นควรใม่อนุมัติ                       | เทอม              | รหัสวิชา                  | ชื่อวิชา                                             | กลุ่มเรียน | อาจารย์ผู้สอน                              |  |  |
|                                               | ۲                                                                                         | ۲                                       | 611               | 04315306                  | การวางแผนและควบคุมการผลิด(Production Planning and    | 1          | ผศ.วรพงษ์ บุญช่วยแทน                       |  |  |
|                                               | 0                                                                                         | ۲                                       | 611               | 04342303                  | ระบบอัดโนมัติและการควบคุม(Automation and Control 5   | 2          | อ.พิทักษ์ สถิดวรรธนะ                       |  |  |

รูปที่ 26 หน้าจอแสดงข้อมูลของนักศึกษาที่ต้องการถอนรายวิชา

- 1). คลิกที่ "เห็นควรอนุมัติ" ในกรณีที่อนุมัติให้นักศึกษาแต่ละรายถอนรายวิชา
- 2). คลิกที่ "เห็นควรไม่อนุมัติ" ในกรณีที่ไม่อนุมัติให้นักศึกษาแต่ละรายถอนรายวิชา
- กดปุ่ม "บันทึก" เพื่อบันทึกข้อมูลเข้าสู่ระบบ ระบบจะแสดงข้อความเตือนเพื่อยืนยัน ความถูกต้องก่อนการบันทึกข้อมูลเข้าสู่ระบบ

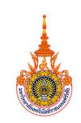

6) ตำแหน่งหัวหน้าสาขาศึกษาทั่วไป

 หากมีรายการถอนรายวิชาเรียน ให้คลิกที่ "ดูข้อมูล" เพื่อแสดงรายละเอียดการถอนรายวิชา ของนักศึกษา หากไม่มีรายการถอนรายวิชาหรือไม่ผ่านการอนุมัติจากอาจารย์ที่ปรึกษา อาจารย์ผู้สอน และหัวหน้าหลักสูตรรายวิชาศึกษาทั่วไป ระบบจะแสดงสถานะ "ไม่มีรายการถอน" ดังรูปที่ 27

| ผศ.จิรภัทร ภู่ขวัญหอง<br>Фีเปลี่ยนรหัสผ่าน |         |                              | ระบบสารสนเทศสำหรับ           | เอาจารย์    Advisor Information System[ สงขอา ] | Թ ออกจากระบบ |
|--------------------------------------------|---------|------------------------------|------------------------------|-------------------------------------------------|--------------|
|                                            |         | การถอนรายวิชาเรียน ประจำภาคก | ารศึกษาที่ 1 ปีการศึกษา 2561 |                                                 |              |
| 🛔 อาจารย์                                  | <       | ต่าแหน่ง                     |                              |                                                 |              |
| 嶜 อาจารย์ที่ปรึกษา                         | <       | อาจารย์ที่ปรึกษา             |                              | ไม่มีรายการถอน                                  |              |
| 📕 อาจารย์ผู้สอน                            | s.      | อาจารย์ผู้สอน                |                              | ใม่มีรายการถอน                                  |              |
|                                            |         | หัวหน้าสาขาศึกษาทั่วไป       |                              | ดูข้อมูล                                        |              |
| อาจารยทปรกษา<br>วิทยานิพนธ์/ต้นตว้าอิสระ   | ٠       |                              |                              |                                                 |              |
| <i>ฮ</i> การถอนรายวิชา                     |         |                              |                              |                                                 |              |
| 🖹 สนับสนุนการเรียนการส                     | อน<br>< |                              |                              |                                                 |              |
| ่⊯้รายงานประเมินคุณภาท<br>หลักสูดร (SAR)   | × <     |                              |                              |                                                 |              |
|                                            | <       |                              |                              |                                                 |              |
| 📰 อื่นๆ                                    | *       |                              |                              |                                                 |              |
| 🗘 เปลี่ยนรหัสผ่าน                          |         |                              |                              |                                                 |              |

รูปที่ 27 หน้าจอแสดงรายละเอียดการถอนรายวิชาเฉพาะตำแหน่งที่อาจารย์รับผิดชอบ

2 ระบบแสดงจำนวนนักศึกษาที่ต้องการถอนรายวิชาแยกตามกลุ่มเรียนของอาจารย์ผู้สอนใน สังกัดสาขาศึกษาทั่วไป ให้คลิกที่ "ดูข้อมูล" เพื่อแสดงรายชื่อนักศึกษาที่ต้องการถอนรายวิชานั้นๆ ดัง รูปที่ 28

| ผศ.จิรภัทร ภู่ชวัญทอง<br>Фิเปลี่ยนรทัสผ่าน       |        |            |                                    | ระบบสารสนเทศสำ | หรับอาจารย่ | Advisor Information             | System[ a          | ນນຄາ] 🕒 ออกຈ⊺    |
|--------------------------------------------------|--------|------------|------------------------------------|----------------|-------------|---------------------------------|--------------------|------------------|
| 🛔 อาจารย์ 🗸 <                                    | ห้วหน้ | าสาขาศึกษา | ทั่วไป                             |                |             |                                 |                    |                  |
|                                                  | ย้อนก  | ลับ        |                                    |                |             |                                 |                    |                  |
| ชาวารยทปรกษา (                                   | เทอม   | รนัสวิชา   | ชื่อวิชา                           | กลุ่ม<br>เรียน | ภาค         | อาจารย์ผู้สอน                   | จ่านวนน<br>รายวิชา | เศ.ที่ต้องการถอน |
| = uttinuquuu                                     | 611    | 01001203   | เคมีพื้นฐาน(Fundamental Chemistry) | 1              | ปกติ        | ผศ.ณีชา ประสงค์จันทร์           | 1                  | คูข้อมูล         |
| 🕿 อาจารย์ที่ปรีกษา<br>วิทยานีพนธ์/ค้นคว้าอิสระ < | 611    | 01001203   | เคมีพื้นฐาน(Fundamental Chemistry) | 2              | ปกติ        | ผศ.ณีชา ประสงค์จันทร์           | 4                  | ดุข้อมูล         |
| -                                                | 611    | 01001203   | เคมีพื้นฐาน(Fundamental Chemistry) | 4              | ปกติ        | ผศ.ณีชา ประสงค์จับทร์           | 2                  | ดูข้อมูล         |
| 8 การถอนรายวชา                                   | 611    | 01001203   | เคมีพื้นฐาน(Fundamental Chemistry) | 7              | ปกติ        | อ.ธัญวลัย รัศธนันกิจจ์          | 1                  | คูข้อมูล         |
| สนับสนุนการเรียนการสอน                           | 611    | 01001203   | เคมีพื้นฐาน(Fundamental Chemistry) | 8              | ปกติ        | อ.ธัญวลัย รัศธนันกิจจ์          | 3                  | ດູນ້ອນູຄ         |
| 🗠 รายงานประเมินคุณภาพ                            | 611    | 01001203   | เคมีพื้นฐาน(Fundamental Chemistry) | 9              | ສມທນ        | ผศ.ณีชา ประสงค์จันทร์           | 2                  | ดูข้อมูล         |
| เล้กสุดร (SAR) <                                 | 611    | 01002101   | ฟิสิกส์ 1(Physics I)               | з              | ปกตี        | อ.วราวุฒิ ดวงศิริ               | 14                 | ดูข้อมูล         |
| 🗕 ผลการประเม็น 🔇                                 | 611    | 01002101   | ฟิสิกส์ 1(Physics I)               | 4              | ปกติ        | อ.วราวุฒิ ดวงศรี                | 1                  | ดูข้อมูล         |
| ≣อื่นๆ <                                         | 611    | 01002101   | ฟิสิกส์ 1(Physics I)               | 5              | ปกติ        | ผศ.พูนศักดิ์ สันติวิทยา<br>นนท์ | 4                  | ดุข้อมูล         |
| 🗘 เปลี่ยนรหัสผ่าน                                | 611    | 01002101   | ฟิสิกส์ 1(Physics I)               | 7              | ปกติ        | ผส.อดิศักดิ์ จิตภูษา            | 4                  | ดูข้อมูล         |
|                                                  | 611    | 01002101   | ฟิสิกส์ 1(Physics I)               | 8              | ปกติ        | ผศ.อลิศักลิ์ จิตภูษา            | 12                 | ดูข้อมูล         |
|                                                  | 611    | 01002101   | ฟิสิกส์ 1(Physics I)               | 9              | ปกติ        | อ.พลชัย ขาวนวล                  | 16                 | ດູນ້ວນຸຄ         |

รูปที่ 28. หน้าจอแสดงกลุ่มเรียนของอาจารย์ผู้สอนในสังกัดสาขาศึกษาทั่วไป

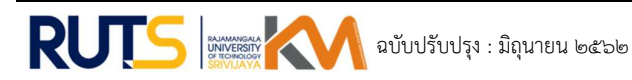

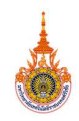

 ระบบแสดงข้อมูลของนักศึกษาที่ต้องการถอนรายวิชา เกรดเฉลี่ยสะสม จำนวนหน่วยกิต ลงทะเบียนเรียนในภาคการศึกษานั้นๆเพื่อใช้ประกอบการพิจารณาการถอนรายวิชาของนักศึกษา ดังรูป ที่ 22

| ผศ.จิรภัพร ภู่ขวัญทอง<br>Фิเปลื่อนรทัสผ่าน   |          |                |                   |        |                 | ระบบสารสนเทศสำา      | เริ่มลาจารขึ่    Advisor Ir | formation System[ | สงขลา] 🕪 ออกจากระบบ |
|----------------------------------------------|----------|----------------|-------------------|--------|-----------------|----------------------|-----------------------------|-------------------|---------------------|
| 🛔 อาจารย์                                    | ĸ        | ยืนยันการถอา   | เรายวิชาเรียน (   | Withdr | aw) ดำแหน่ง หัว | หน้าสาขาศึกษาทั่วไป  |                             |                   |                     |
|                                              |          | ย้อนกลับ       |                   |        |                 |                      |                             |                   |                     |
| 🖀 อาจารยหปรกษา                               | •        | เพ็นควรอนุมัติ | เห็นควรใม่อนุมัติ | ສ່າດັນ | รหัสนักศึกษา    | ชื่อ - สกุล          | ห้องเรียน                   | เกรดเฉลี่ยสะสม    | นก.ลงทะเบียนเรียน   |
| 🖉 อาจารย์ผู้สอน                              | *        | ۲              | 0                 | 1      | 161404120059    | นายกฤษฎา จุลจงกล     | วย.1/2 4 ปี ภาคปกติ         | 0.00              | 21                  |
| อาจารย์ที่ปรีกษา<br>วิทยานิพนธ์/ด้นดว้าอิสระ | <        | ۲              | 0                 | 2      | 161404120062    | นางสาวจรรยพร นวลวาที | วย.1/2 4 ปี ภาคปกติ         | 0.00              | 21                  |
| <i>ฮ</i> การถอนรายวิชา                       |          | ۲              | 0                 | 3      | 161404120075    | นายสัจธรรม จิระภาค   | วย.1/2 4 ปี ภาคปกติ         | 0.00              | 21                  |
| 🖹 สนับสนุนการเรียนการส                       | อน⊹<br>< | ขันทึก         | ٢                 | 4      | 161404120079    | นายอรรถพล ทองปี้     | วย.1/2 4 ปี ภาคปกติ         | 0.00              | 21                  |
| 🛃 รายงานประเมินคุณภาท<br>หลักสูตร (SAR)      | <***     | L              |                   |        |                 |                      |                             |                   |                     |
| 🕍 ผลการประเม็น                               | < .      |                |                   |        |                 |                      |                             |                   |                     |
| 📰 อื่นๆ                                      | <        |                |                   |        |                 |                      |                             |                   |                     |
| 🗢 เปลี่ยนรหัสผ่าน                            |          |                |                   |        |                 |                      |                             |                   |                     |

รูปที่ 22. หน้าจอแสดงข้อมูลของนักศึกษาที่ต้องการถอนรายวิชา

- 1). คลิกที่ "เห็นควรอนุมัติ" ในกรณีที่อนุมัติให้นักศึกษาแต่ละรายถอนรายวิชา
- 2). คลิกที่ "เห็นควรไม่อนุมัติ" ในกรณีที่ไม่อนุมัติให้นักศึกษาแต่ละรายถอนรายวิชา

 กดปุ่ม "บันทึก" เพื่อบันทึกข้อมูลเข้าสู่ระบบ ระบบจะแสดงข้อความเตือนเพื่อยืนยัน ความถูกต้องก่อนการบันทึกข้อมูลเข้าสู่ระบบ

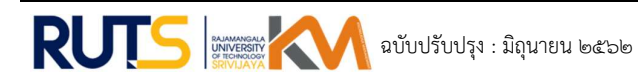

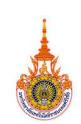

### วิธีการสู่ความสำเร็จ :

- 1. ประชุมคณะกรรมการจัดการความรู้เพื่อพิจารณาบุคลากรที่มีความรู้ในประเด็นความรู้ที่กำหนด
- กำหนดตารางการแลกเปลี่ยนเรียนรู้เพื่อรวมกลุ่มผู้ปฏิบัติงานที่เกี่ยวข้องกับประเด็นความรู้ เพื่อ รวมแลกเปลี่ยนเรียนรู้
- ร่วมกันวิเคราะห์ขั้นตอนการดำเนินงานถอนรายวิชาบันทึกสัญลักษณ์ W และการตรวจสอบ คุณวุฒิจากสถานศึกษาเดิมของนักศึกษาใหม่ และกำหนดแนวทางการปรับปรุงและพัฒนาการ วิธีการดำเนินงาน
- ดำเนินการพัฒนาระบบสารสนเทศเกี่ยวกับการถอนรายวิชาบันทึกสัญลักษณ์ W และระบบ บริหารจัดการตรวจสอบวุฒิจากสถานศึกษาเดิมของนักศึกษาใหม่

(นางนพรัตน์ สถิตวรรธนะ) ผู้บันทึกการแลกเปลี่ยนเรียนรู้ CoP 30 / เมษายน / 2563

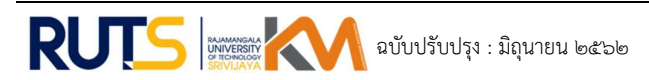